#### 電子標籤輔助揀貨系統

- 廖志強
- 上尚科技 物流事業處
- Oct-15-2019

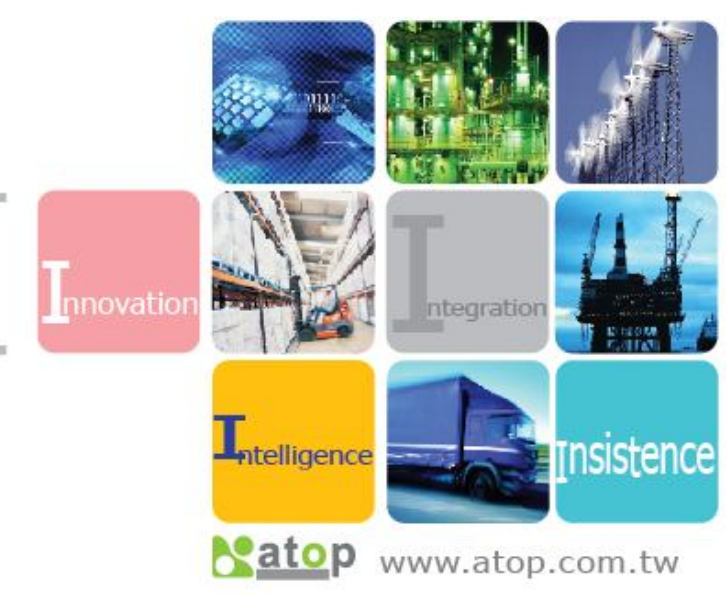

大綱

- 電子標籤硬體元件簡介
- 電子標籤揀貨系統
- Q&A

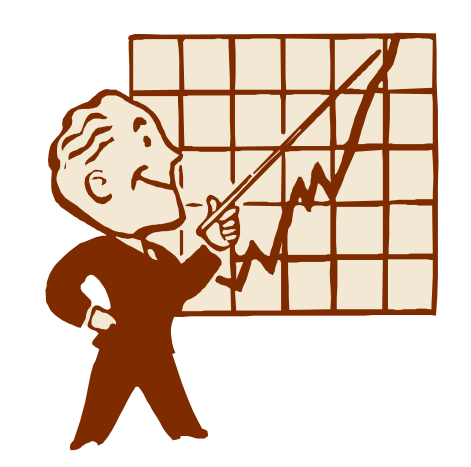

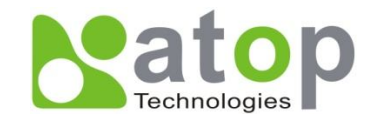

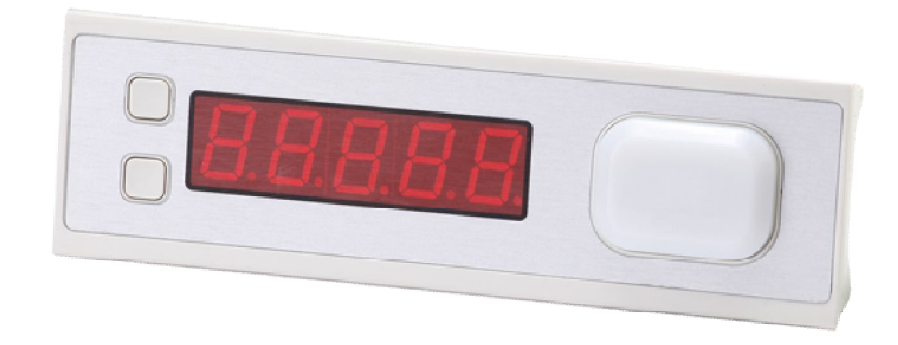

# 電子標籤硬體元件介紹

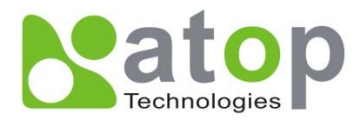

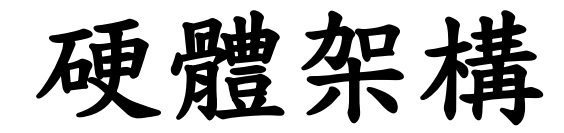

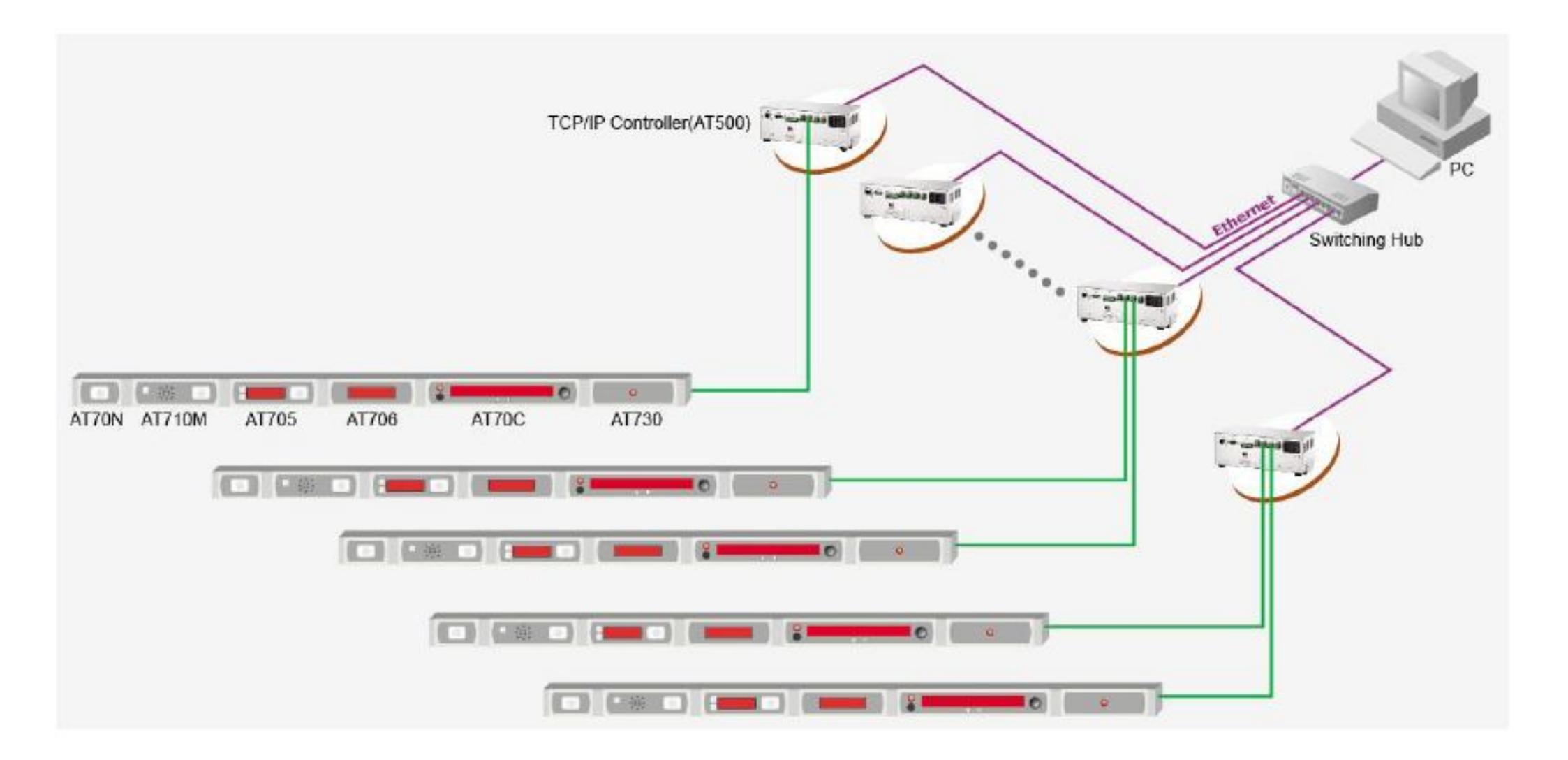

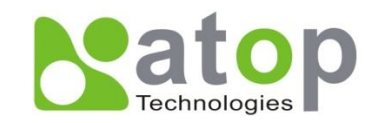

硬體元件介紹-AT500

#### 電子標籤控制器(AT500)

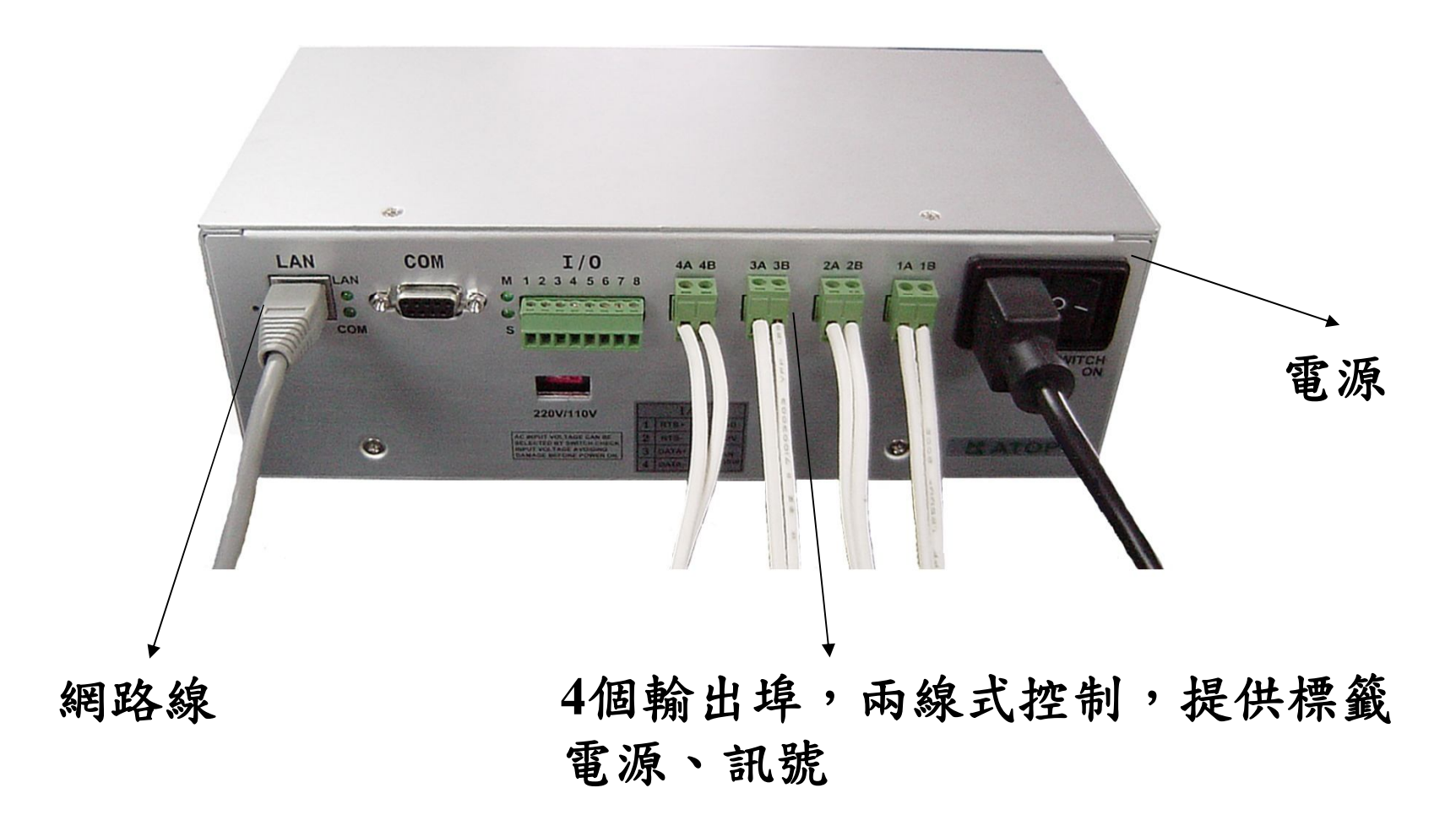

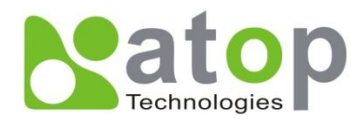

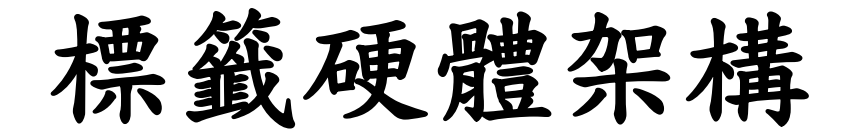

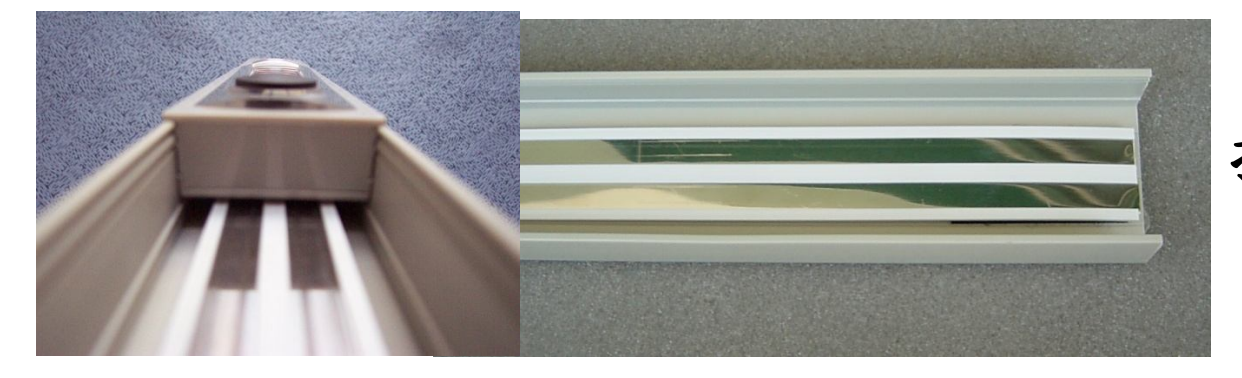

#### 採用兩線式不鏽鋼導電帶

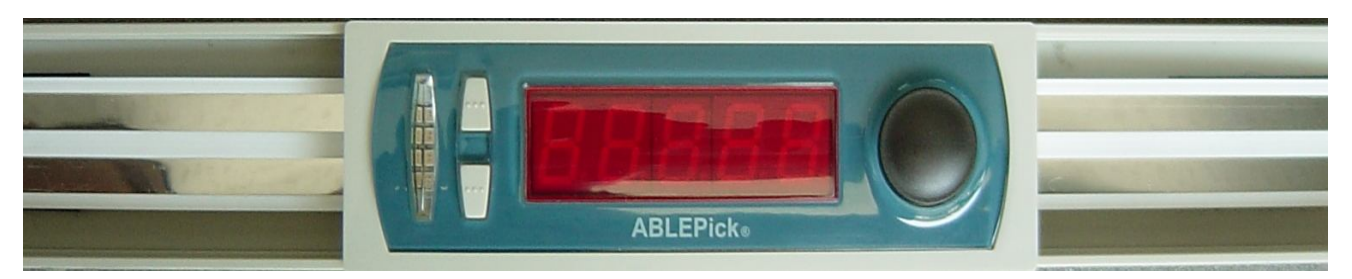

#### 標籤可自由移動

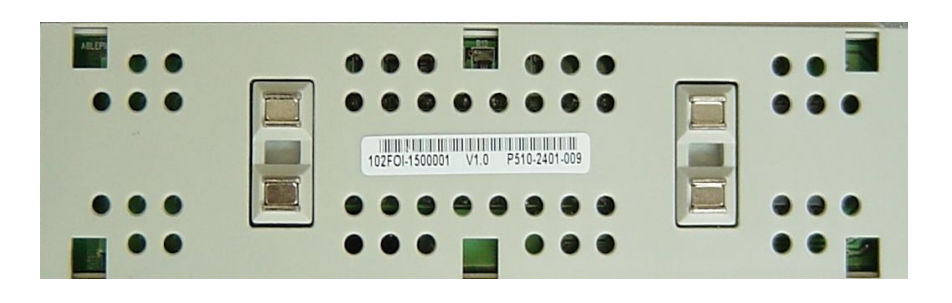

採用雙備援磁性端子連結標籤

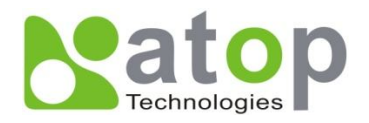

硬體元件介紹-AT705

#### 五位數標籤

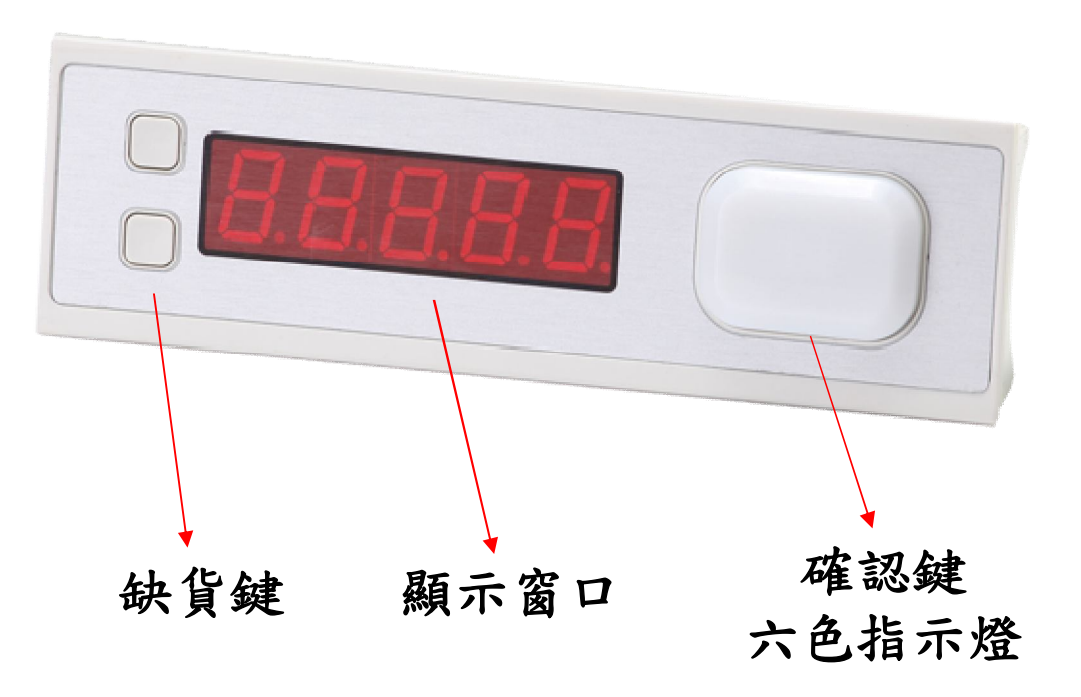

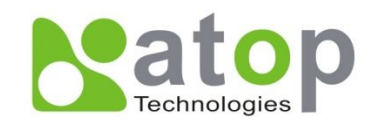

硬體元件介紹-AT706

#### 六位數訂單顯示器

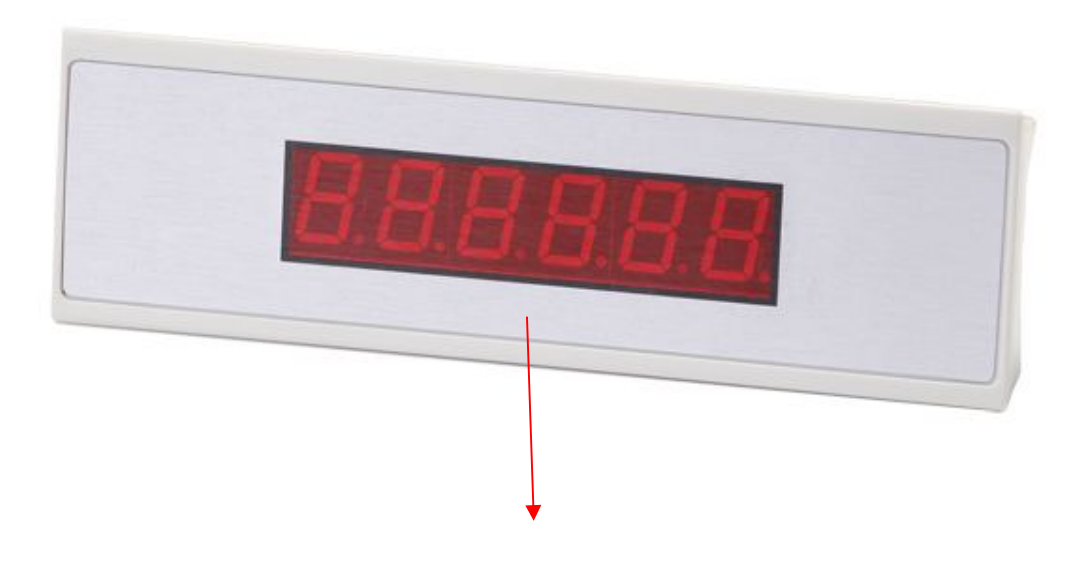

顯示窗口

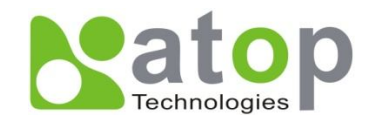

硬體元件介紹-AT710M

#### 音樂型完成器

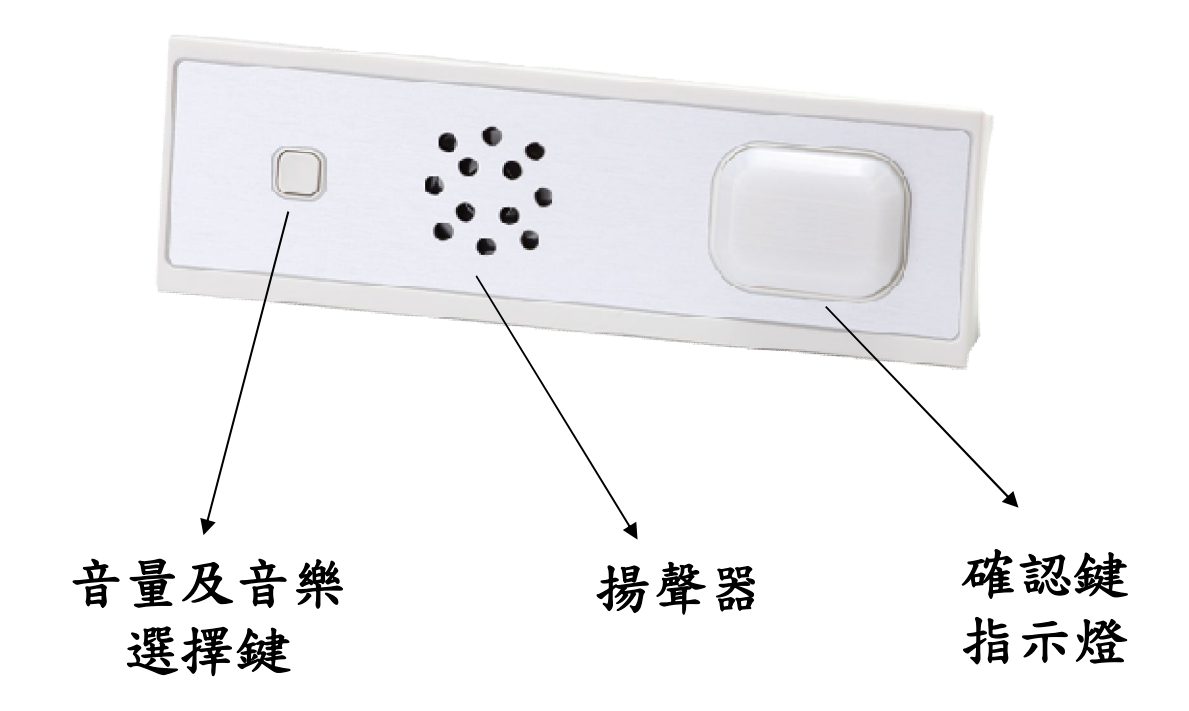

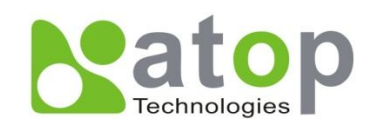

電子標籤顯示說明

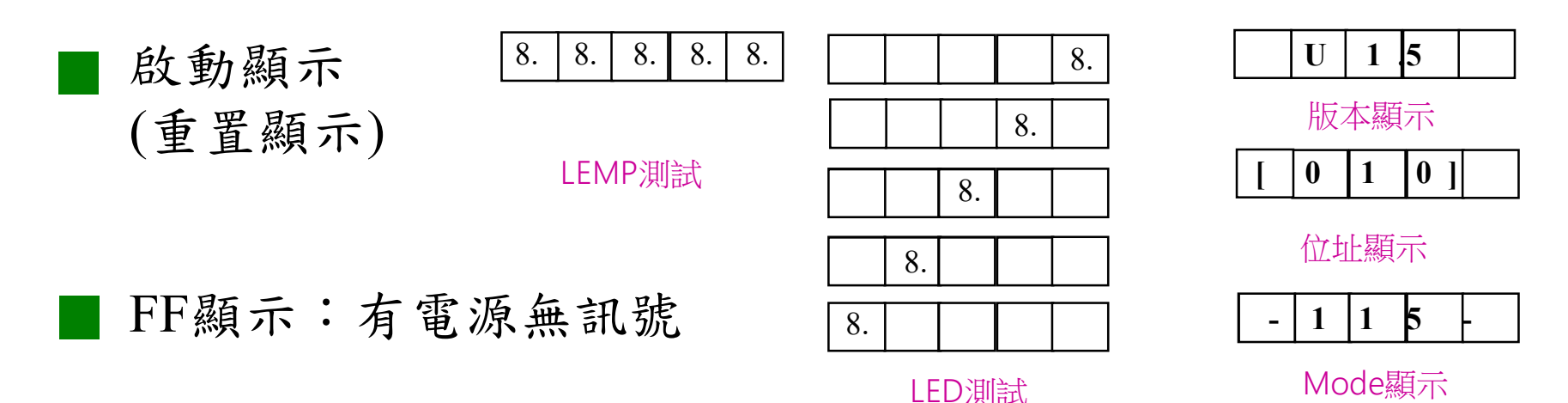

EE顯示:當開啟後,標籤正常工作,由於某些因素造成標籤超 過十秒無法從上層控制器收到傳輸訊號,就顯示 "EE".如果再收到傳輸訊 號時, "EE"就會消失。

■ EF\FE顯示:電子標籤確認鍵有卡鍵狀況發生

電源與訊號正常狀況下,無資料下傳時電子標籤全熄滅為正常

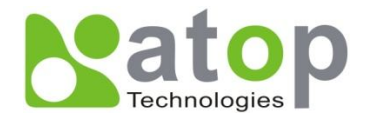

簡易維修電子標籤

#### ■ 更換標籤

- 1. 换上新的電子標籤,確認有黏上導電帶
- 2. 調整電子標籤硬體位址
- 3. 測試電子標籤是否正常(執行硬體維護功能)

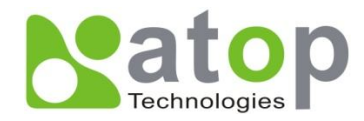

電子標籤位址調整法

1.藉由本身按鍵組合

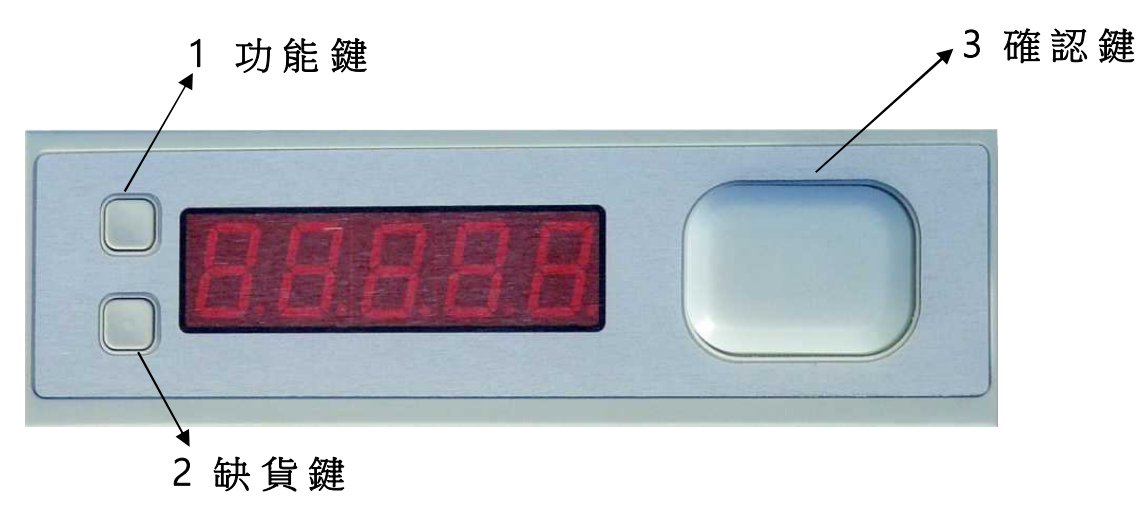

步驟:

- 1. 依數字順序按下標籤上的功能鍵
- 2. 按功能鍵或缺貨鍵調整數字大小
- 3. 按下確認鍵

2.藉由位址設定軟體

3.藉由AT540位址設定器

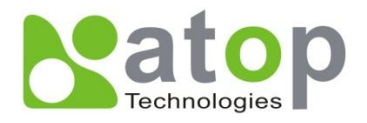

# 位址設定軟體(AIS)

 按下"Connecting"按 鈕,系統會進行與該控制
器連線

2. 點選要進行標籤位址設 定的控制器IP

 在Assign a node address旁的輸入方塊,指 定目前正要進行設定的標 籤位址數字,再按
下"Send"即可。

| ATOP Technologies, Inc. Logistics A<br>Cable-less Picking tag Node address | utomation Division<br>Setting Program |                        |
|----------------------------------------------------------------------------|---------------------------------------|------------------------|
| TCP/IP controller                                                          | [mode A] Node Setting                 | [mode B] Node Checking |
| 1 10.0.71.3                                                                | Set node                              | address                |
|                                                                            | Set Max's p                           | olling range 120       |
|                                                                            | Setup nod                             | e address              |
|                                                                            | Assign node ad                        | Idress Send            |
|                                                                            | Extinguish one bus                    | Extinguisg all bus     |
|                                                                            | Display node address                  | Get best polling range |
|                                                                            | Message List                          |                        |
| <u>×</u>                                                                   | Switch to [mode A] Set node address   | 3                      |
| • Port 1 • Port 2                                                          |                                       |                        |
| Connecting                                                                 |                                       |                        |
| Disconnect                                                                 |                                       |                        |
| EXIT                                                                       | 17.1                                  | -                      |

4. 按下該標籤之確認鍵即 可

路徑: "C:\ABLEPICK\TOOLS\AIS\ais(tcpip120).EXE"

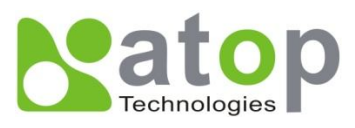

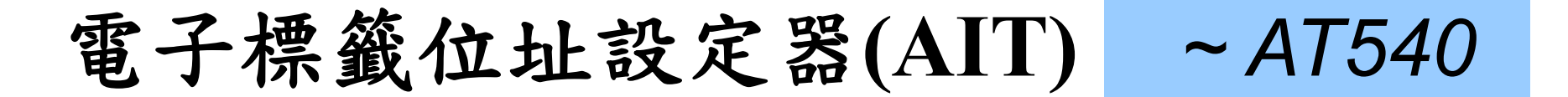

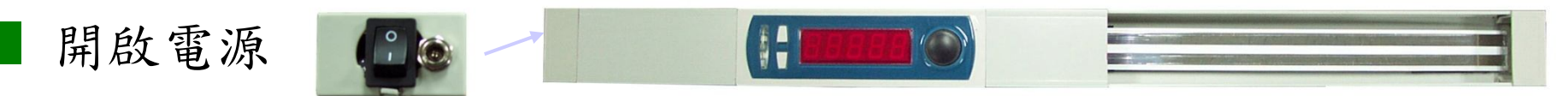

LED燈中間會亮起紅燈,表示AIT處於等待設定狀態

#### 設定位址

放置某一新標籤於右方之空導軌處,按下左方設定標籤之確認鍵(不放),直到出現 "Ait 1.0" 再放開確認鍵.LED燈會全部亮起紅色,

左方設定標籤會顯示右方剛放置新標籤之位址.

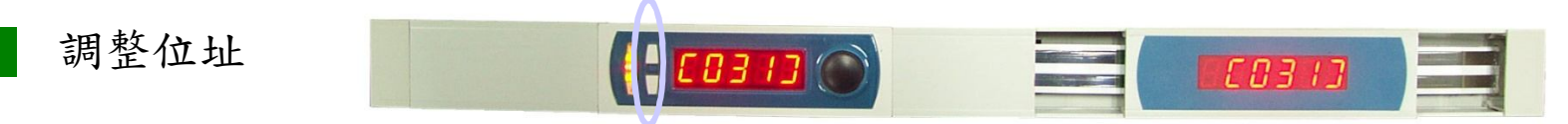

顯示標籤按上下調整鍵,以調整新標籤之位址. 右方新標籤會同時寫入新位址. 20秒設定標籤無動作時,AIT會自動處於等待設定狀態

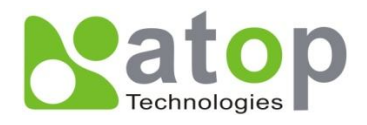

# 更換控制器(AT500)

■ 控制器異常處理方式

狀況:

- 1. 系統啟動時連線失敗
- 2. 電子標籤訊號無法收送

3. 電子標籤等元件無電源

解決

- 1.以 monitor.exe 工具程式檢測
- 2. 更換前先確認損壞控制器之IP及Mask
  - 如IP: 10.0.71.101

Mask: 255, 255, 0, 0

- 3. 换上新控制器(連接網路、訊號、電源線)
- 4. 以 monitor. exe 工具程式更改控制器之IP及Mask

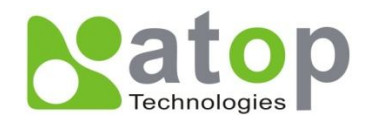

工具測試程式(Monitor)

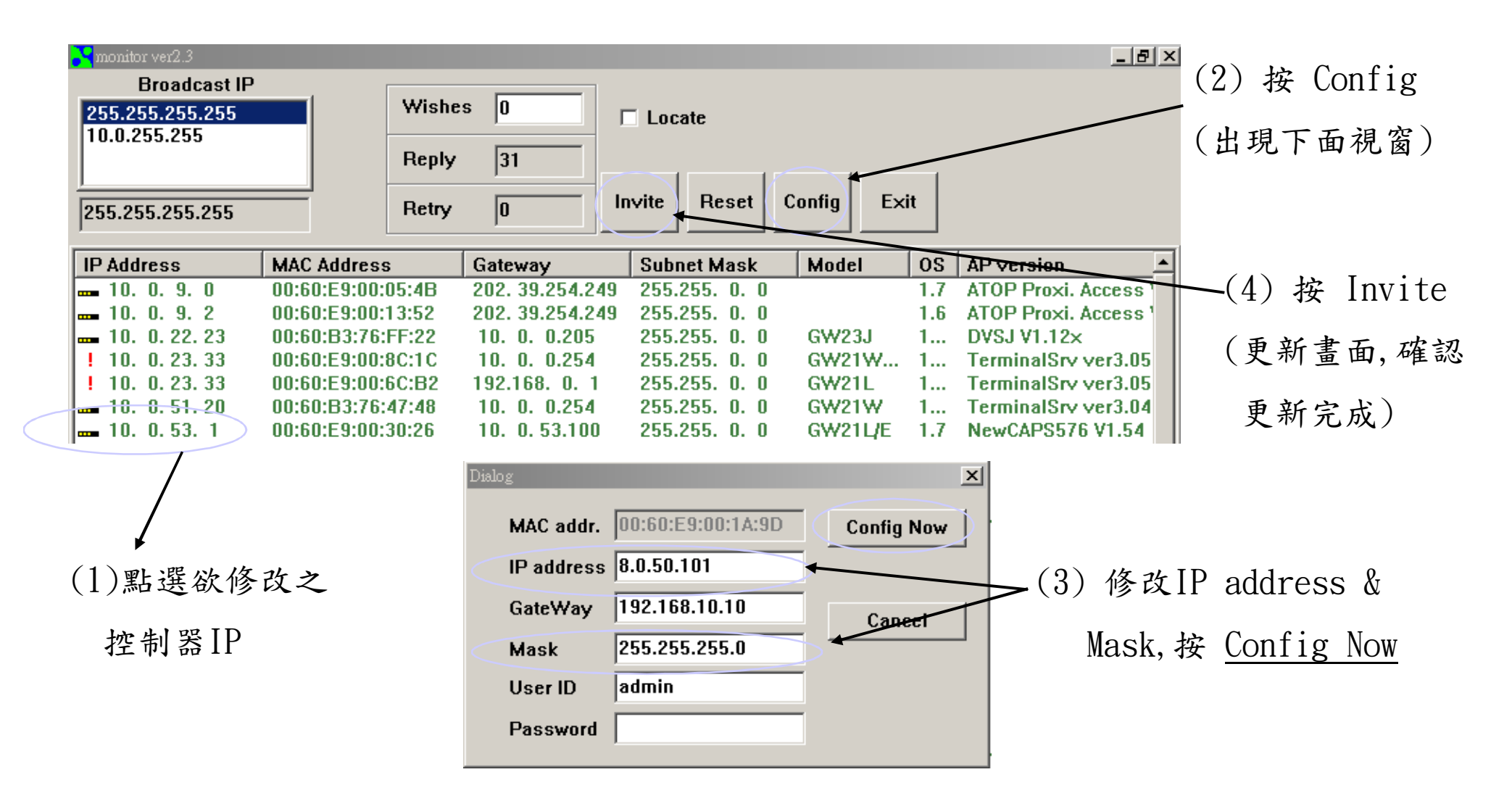

路徑: "C:\ABLEPICK\TOOLS\MONITOR\monitor.EXE

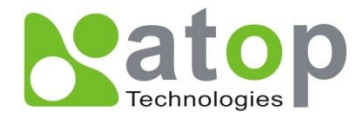

工具測試程式(VB\_Tagtest)

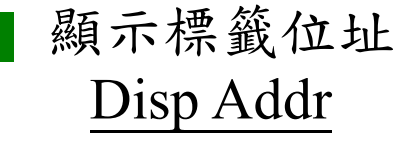

顯示控制器 id,port <u>Disp id,port</u>

■標籤計數測試 Begin Disp

■標籤模擬測試 Start Emu

硬體測試 HW Test

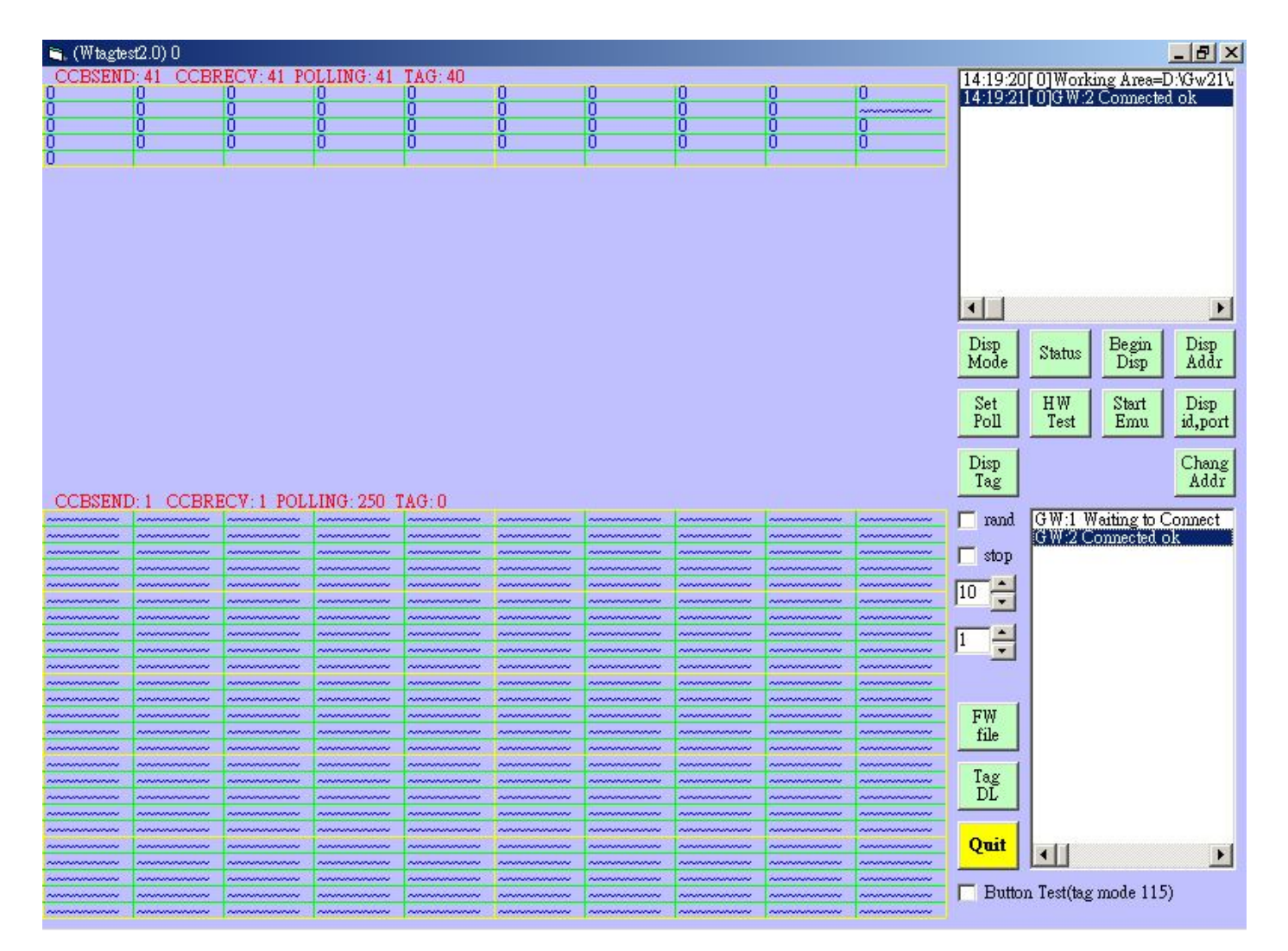

路徑: "C:\ABLEPICK\TOOLS\VB\_Tagtest\VB\_Tagtest.EXE

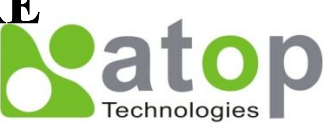

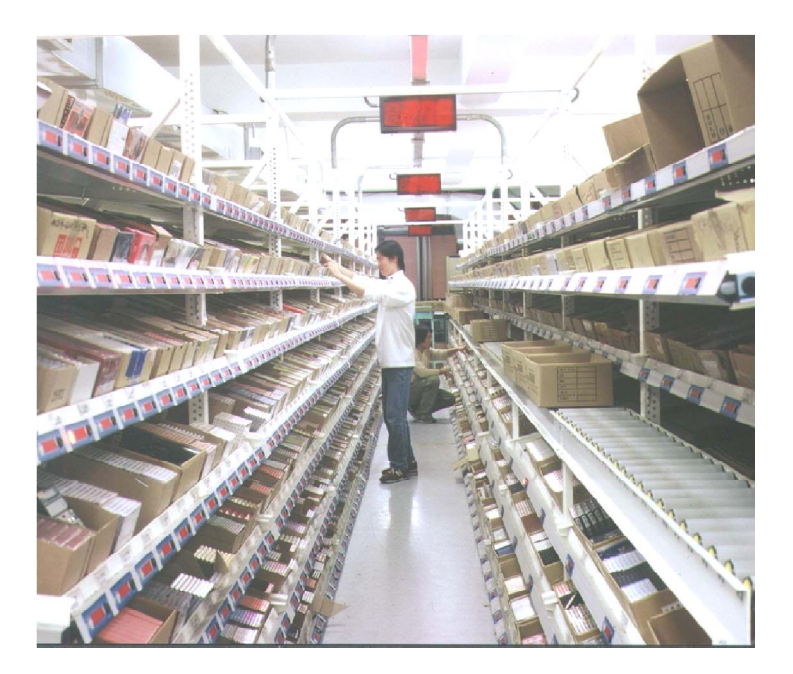

# 電子標籤揀貨系統操作

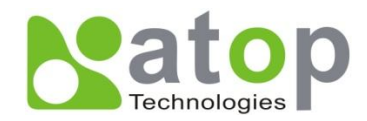

## 現場Layout 示意圖

作業型式:摘取 通道一

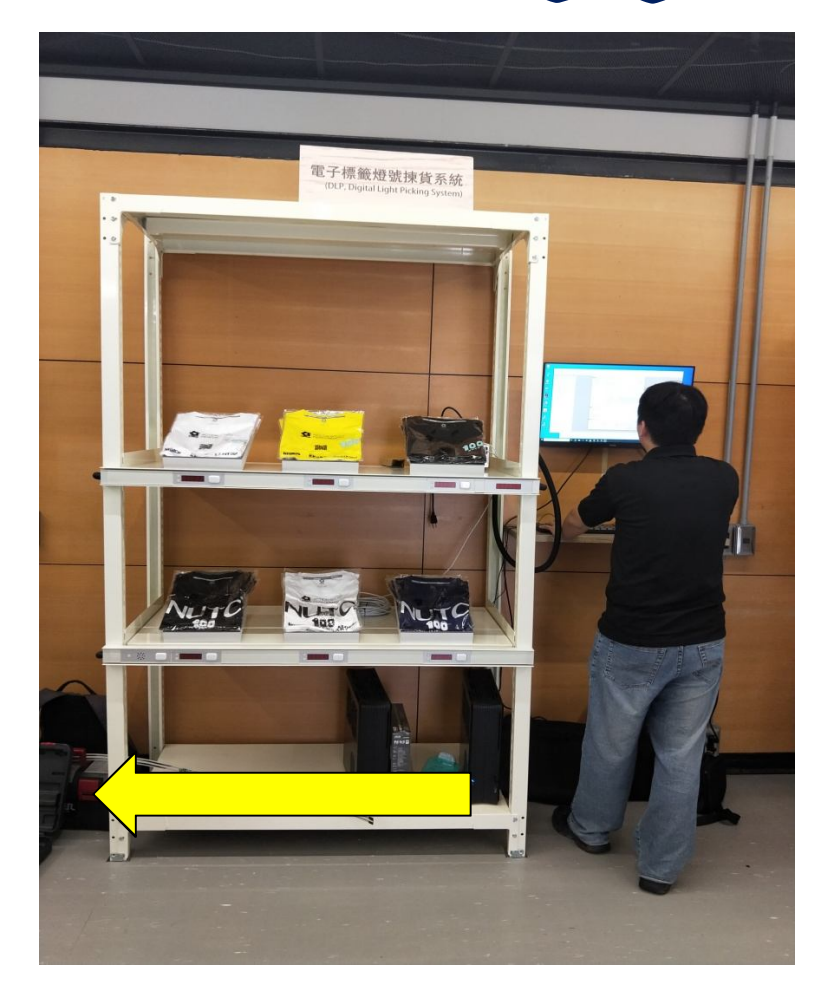

揀貨區 ……▶ : 配貨動線(1 Domain / 1 Zone)

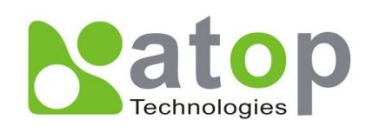

# 揀貨區元件配置

#### 一個儲位配置一個電子標籤

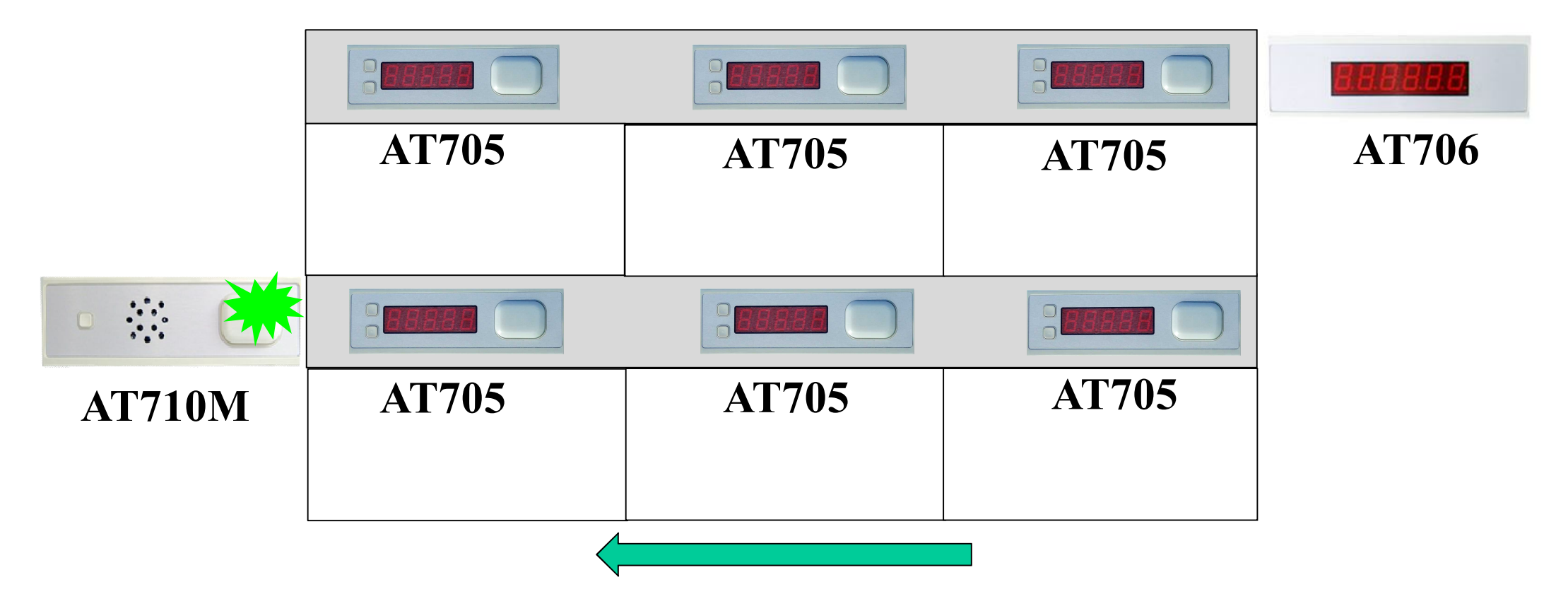

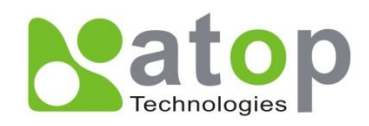

## 揀貨作業流程圖示

- 1. 轉譯揀貨資料
- 2. 執行揀貨系統-[進行揀貨]
- 3. 揀貨員確認通道口顯示之訂單號碼,進行揀貨
- 4. 通道揀貨完成,按下完成器
- 5. 資料送往下一通道或結束揀貨作業

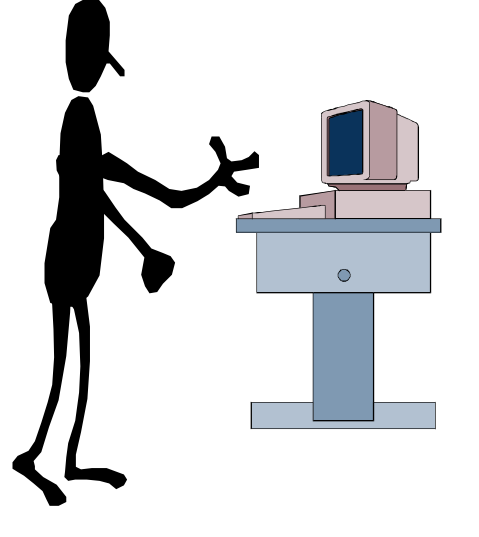

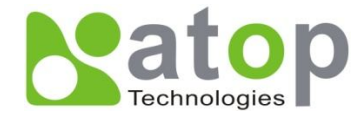

揀貨作業流程圖示(續)

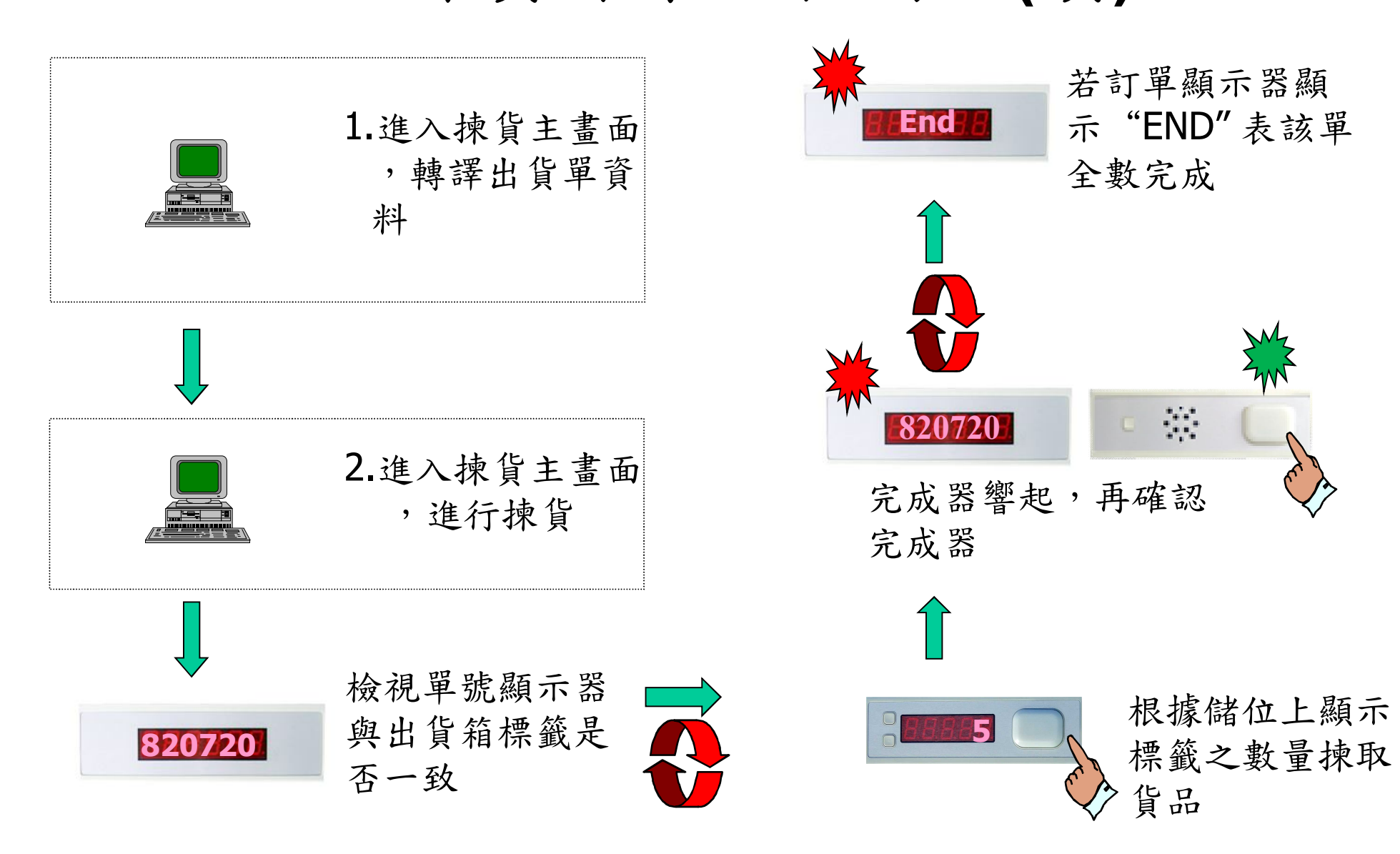

## 揀貨系統連線畫面

onnect to TCP/IP Gateway ID = 1......1.93

系統偵測連線控制器

Connect to TCP/IP Gateway ID = 1......1.347

系統重新啟動所有電子標籤 等元件之電源(等待20秒) 電子標籤電源重新起動中,諸稍後......1.913

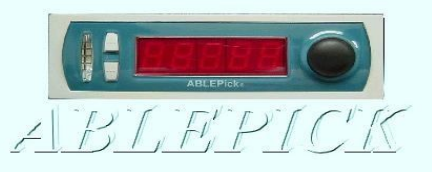

▶ atop L 尚科技股份有限公司 ▶ atop L

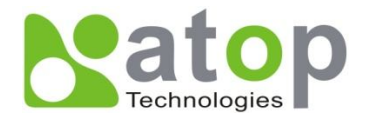

## 揀貨作業系統畫面

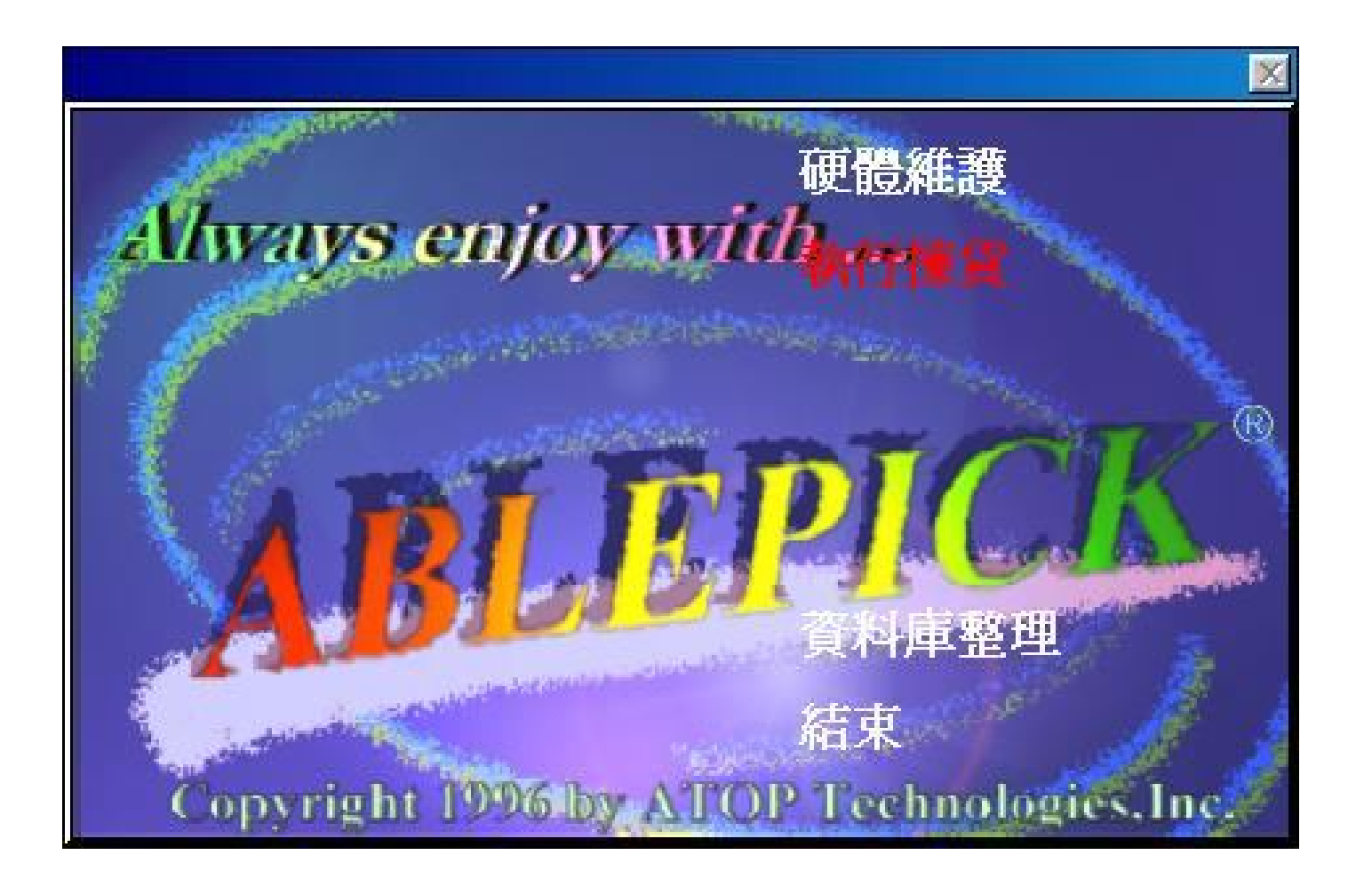

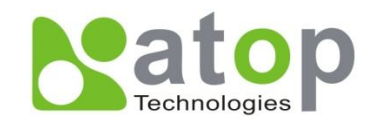

### 硬體維護

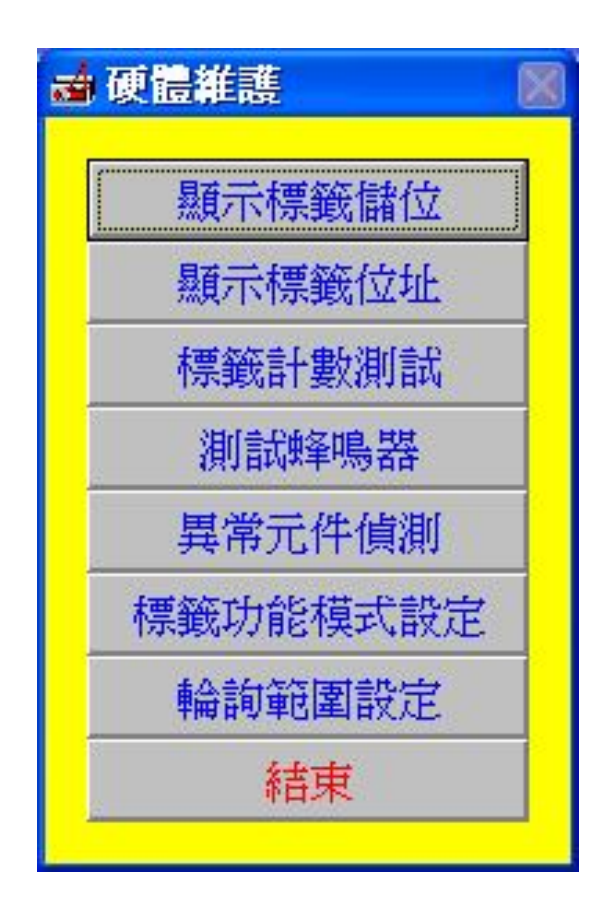

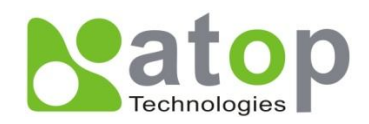

## 資料庫整理

| 5 | 4<br>資料庫刪除/索引重要      | <u>教</u>                 | × |
|---|----------------------|--------------------------|---|
|   | 請輸入啓始日期:<br>請輸入結束日期: | 2005/01/01<br>2005/01/01 |   |
|   | 資料庫整理                | 結束                       |   |

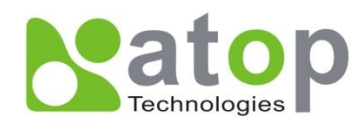

## 標籤功能模式設定

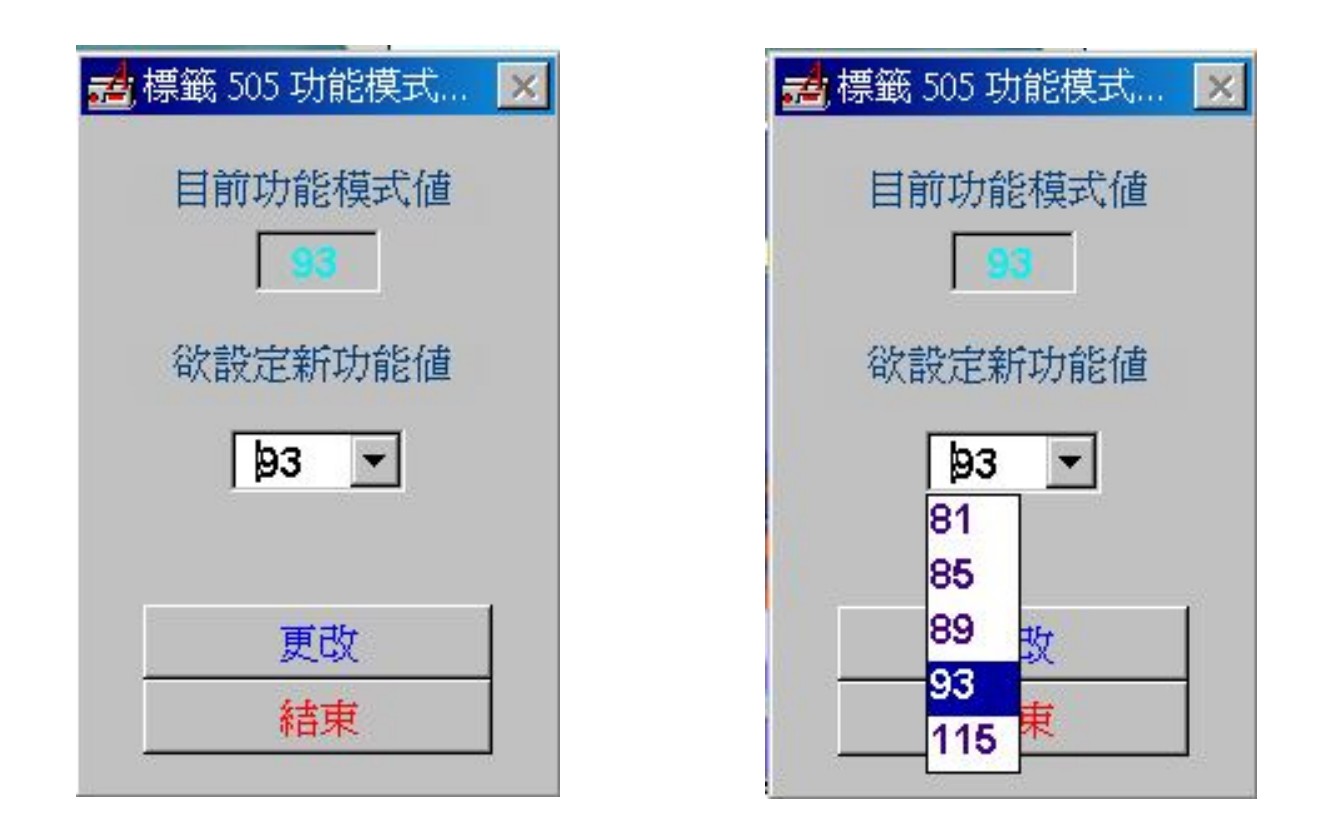

115:全缺貨(目前作業模式)123:全缺貨+任意鍵離開119:部份缺貨127:部份缺貨+任意鍵離開

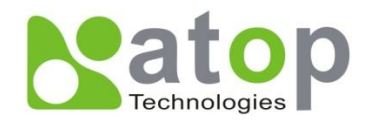

# 執行揀貨主畫面

| ● 缺貨 ● 通道鎖定 ● 標籤鎖定                      | 15:03:51 2005/05/12 星期四 15:03:51     |
|-----------------------------------------|--------------------------------------|
| 訂單號碼<br>客戶名稱                            | 揀貨區域 D01   品項種類 P0101                |
| B 2 1 1 1 1 1 1 1 1 1 1 1 1 1 1 1 1 1 1 | 未完成單數 10   已完成單數 0                   |
| 中山 刻重 1020 9099   揀貨員1    揀貨員2          | 查詢作業 載入訂單 進行揀貨   創單作業 刪除訂單 鎖定作業   結束 |

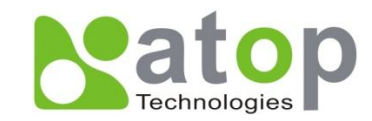

### 查詢作業畫面

| <b>z</b> | 查詢作業 💦 🔊 | < |
|----------|----------|---|
|          | 棟貨訂單查詢   |   |
|          | 通道揀貨查詢   |   |
|          | 揀貨人員查詢   |   |
|          | 區域揀貨員設定  |   |
|          | 電子標籤重新顯示 |   |
|          | 待補貨品查詢   |   |
|          | 結束       |   |
|          |          |   |

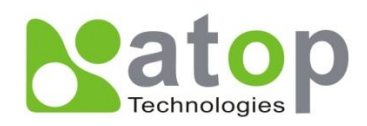

## 揀貨訂單資料查詢畫面

| <b>.4</b> ,18 | 劉覽本時段所載    | 載入的訂單     |       |          |            |      |     | 2                 |
|---------------|------------|-----------|-------|----------|------------|------|-----|-------------------|
| 訂『            | 單日期起 20    | 06/09/25  | t t   | 丁單日期 訖 🛛 | 2006/09/25 |      | 訂單  | 查詢                |
|               | ● 全部品項     | ○ 未揀貨     | ○ 揀貨中 | ○已揀貨     | ○已刪除       |      |     |                   |
|               | 日期         | 訂單號碼      | 客戶代號  | 客戶名稱     | 總揀貨筆       | 總揀貨數 | 狀態  |                   |
|               | 2006/09/25 | PO_900008 |       |          | 5          | 24   | 已完成 |                   |
|               | 2006/09/25 | PO_900007 |       |          | 5          | 35   | 已完成 |                   |
|               | 2006/09/25 | PO_900006 |       |          | 3          | 14   | 已完成 |                   |
|               | 2006/09/25 | PO_900005 |       |          | 4          | 22   | 已完成 |                   |
|               | 2006/09/25 | PO_900004 |       |          | 4          | 26   | 已完成 |                   |
|               | 2006/09/25 | PO_900003 |       |          | 4          | 19   | 已完成 |                   |
|               | 2006/09/25 | PO_900002 |       |          | 4          | 26   | 已完成 |                   |
|               | 2006/09/25 | PO_900001 |       |          | 4          | 26   | 已完成 |                   |
|               | 2006/09/25 | PO_900010 |       |          | 5          | 25   | 已完成 |                   |
|               | 2006/09/25 | PO_900009 |       |          | 2          | 8    | 已完成 |                   |
|               |            |           |       |          |            |      |     |                   |
|               |            |           |       |          |            |      |     |                   |
|               |            |           |       |          |            |      |     |                   |
|               |            |           |       |          |            |      |     |                   |
|               |            |           |       |          |            |      |     |                   |
|               |            |           |       |          |            |      |     | $\mathbf{\nabla}$ |
|               |            | [         | 細目查詢  | 結束       |            |      |     |                   |
|               |            |           |       |          |            |      |     |                   |

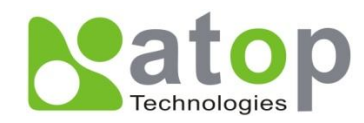

### 揀貨訂單明細資料查詢畫面

#### 🛃 訂單內容瀏覽

|         | 日期 2006/09/25 | 訂單號碼 | PO_90000                    | 8   |               |
|---------|---------------|------|-----------------------------|-----|---------------|
| 產品(儲位)約 | 產品名稱          | 應揀貨量 | <b></b><br>躗<br>揀<br>貨<br>量 | 狀態  |               |
| A0001   | T010101001    | 5    | 5                           | 已完成 |               |
| A0002   | T010101002    | 4    | 4                           | 已完成 |               |
| A0003   | T010101003    | 10   | 10                          | 已完成 |               |
| A0004   | T010101004    | 4    | 3                           | 缺貨  |               |
| A0006   | T010101006    | 1    | 1                           | 已完成 | _             |
|         |               |      |                             |     | _             |
|         |               |      |                             |     | _             |
|         |               |      |                             |     | _             |
|         |               |      |                             |     | _             |
|         |               |      |                             |     | _             |
|         |               |      |                             |     | _             |
|         |               |      |                             |     | _             |
|         |               |      |                             |     | _             |
|         |               |      |                             |     | _             |
|         |               |      |                             |     |               |
|         |               |      |                             |     | $\overline{}$ |
|         | 「「結束          |      |                             |     |               |

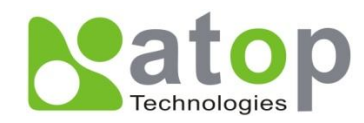

×

### 查詢作業-通道揀貨查詢

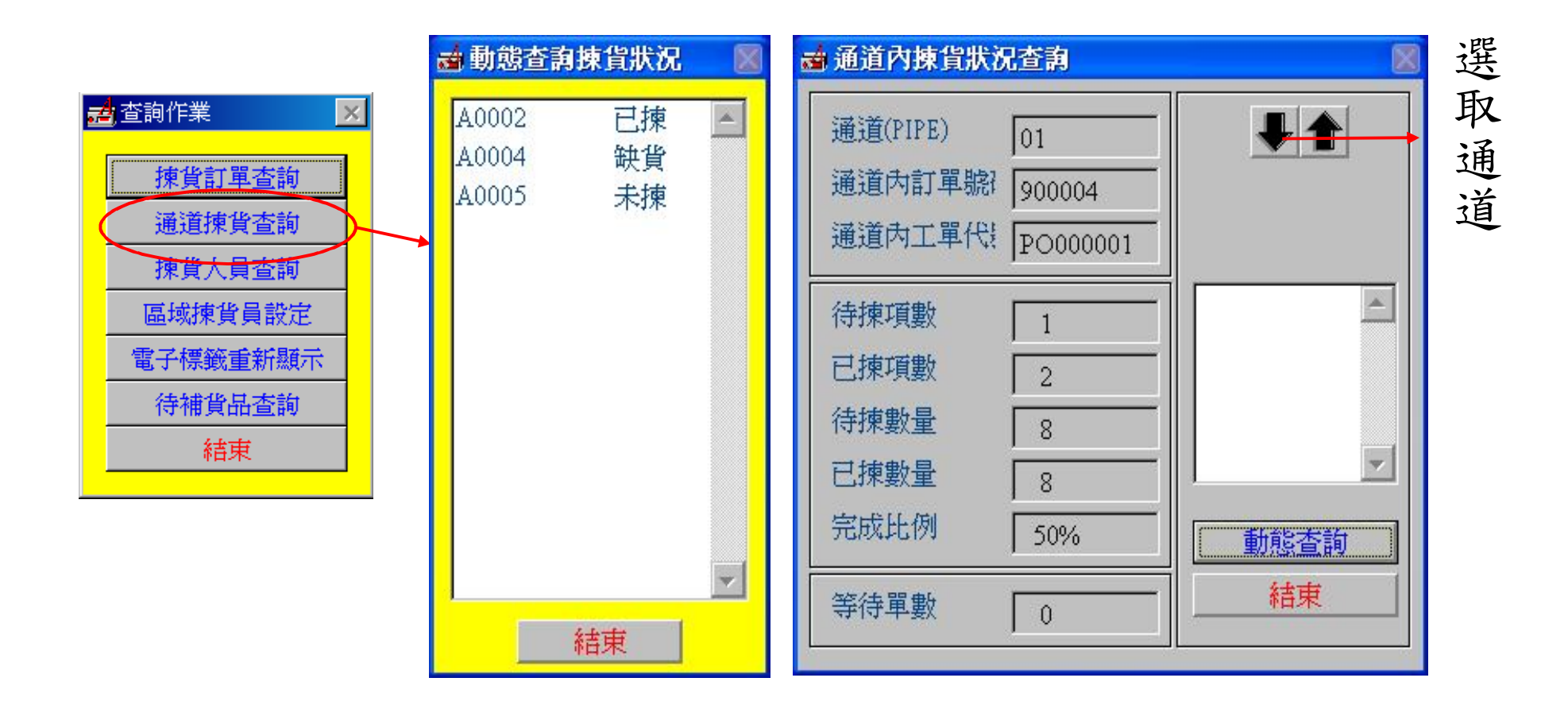

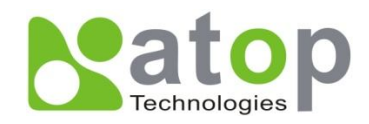

### 揀貨人員設定畫面

1.按下'新增'按鈕,後

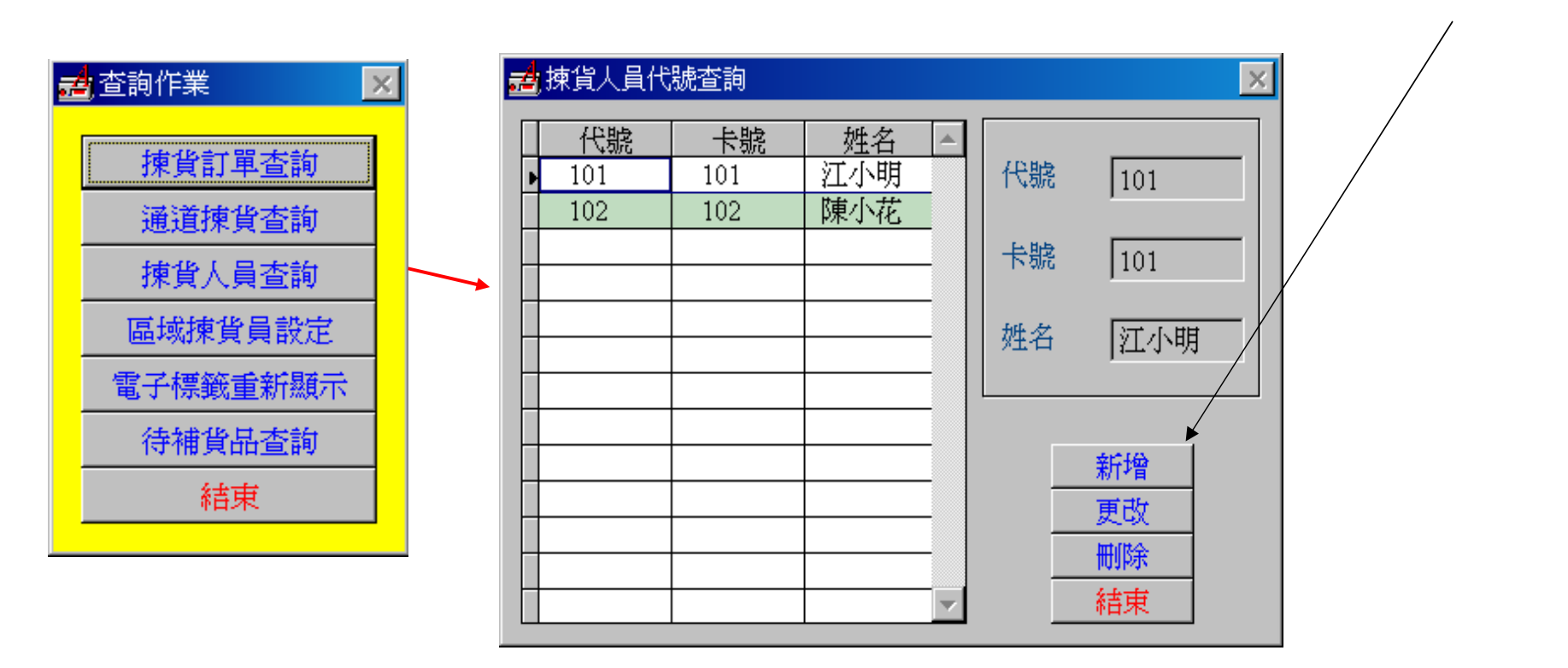

2.輸入代號、卡號、姓名後, 按下'確定'按鈕即可

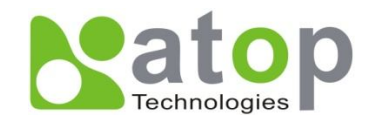

區域揀貨員設定畫面

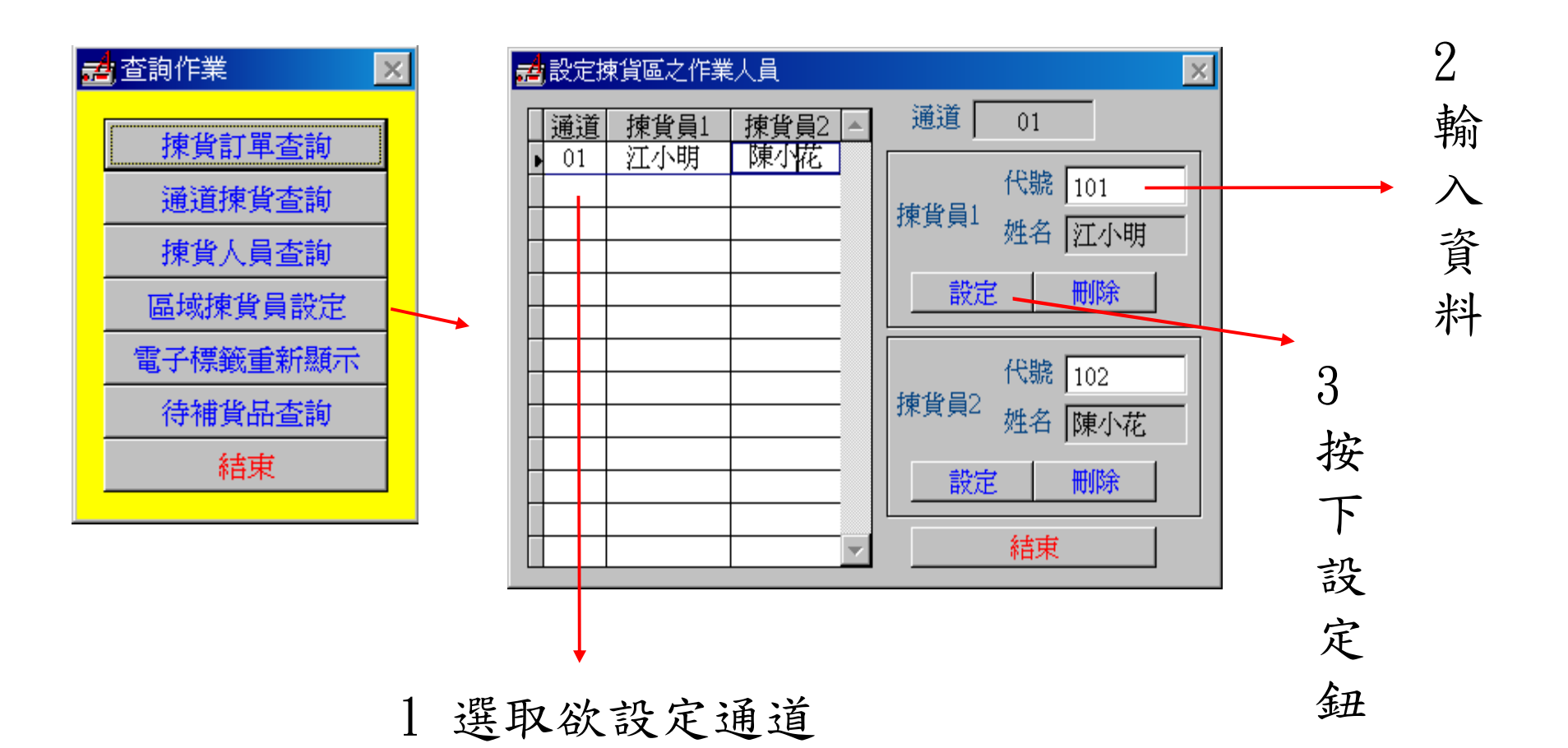

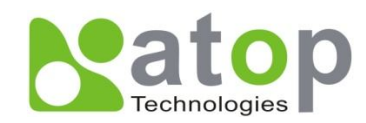

### 查詢作業-訊號重送

1 選取通道

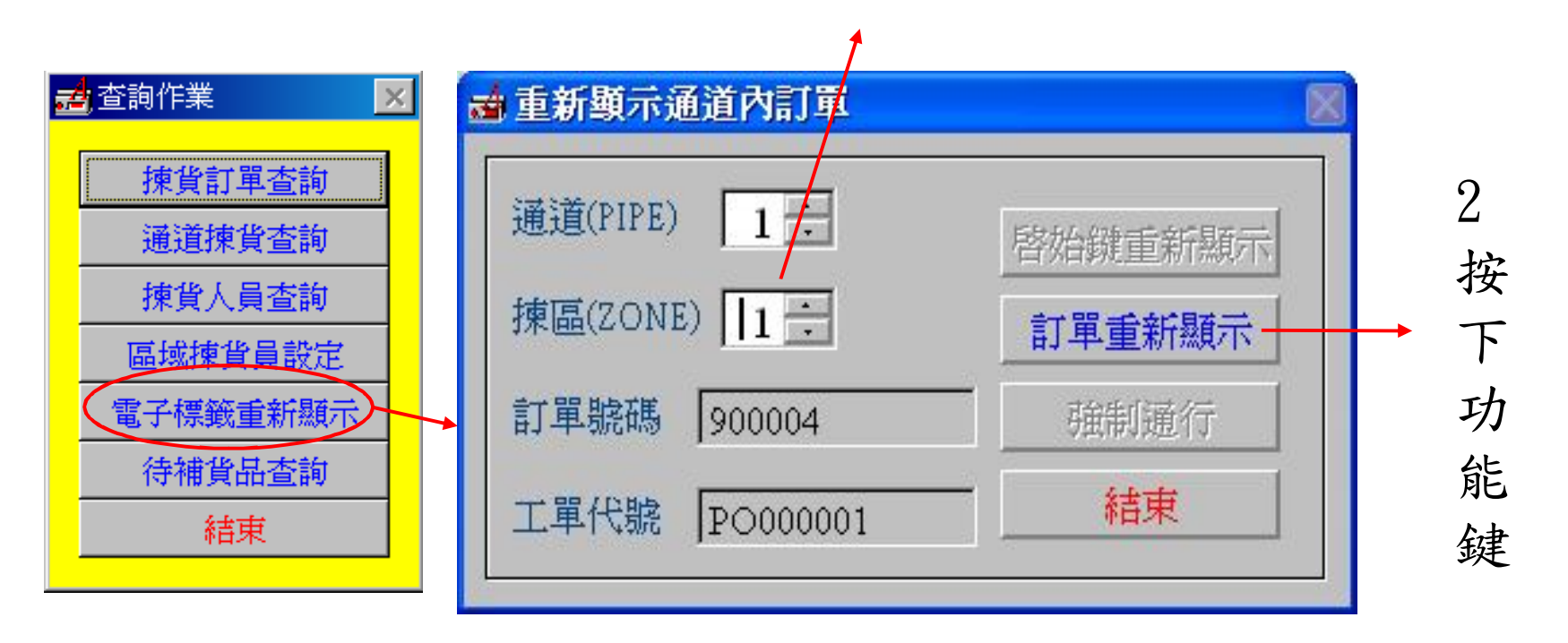

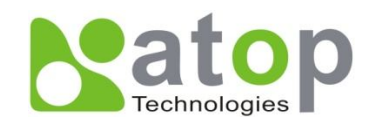

## 查詢作業-待補貨品查詢

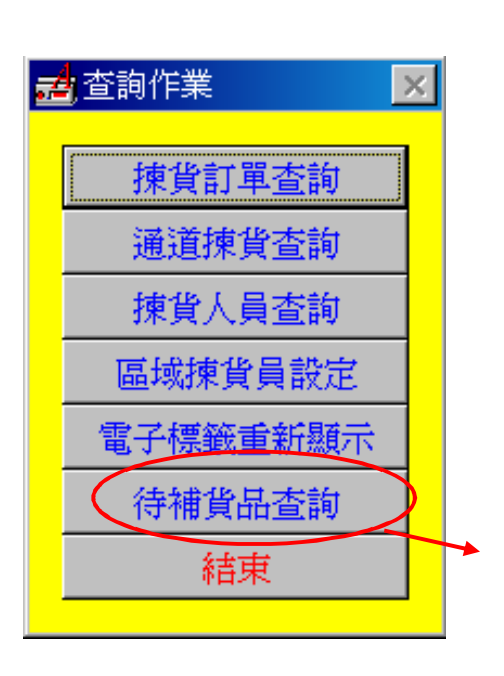

| 1 A0002 | ale and did sha sha bar | 84 J K |   |
|---------|-------------------------|--------|---|
|         |                         | 畎負     |   |
| 1 A0004 |                         | 缺貨     |   |
|         |                         |        |   |
|         |                         |        |   |
|         |                         |        | - |
|         |                         |        | - |
|         |                         |        | 7 |

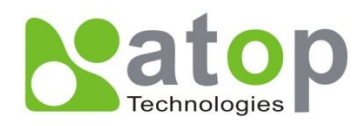

### 調單作業畫面

調整揀貨工單順序

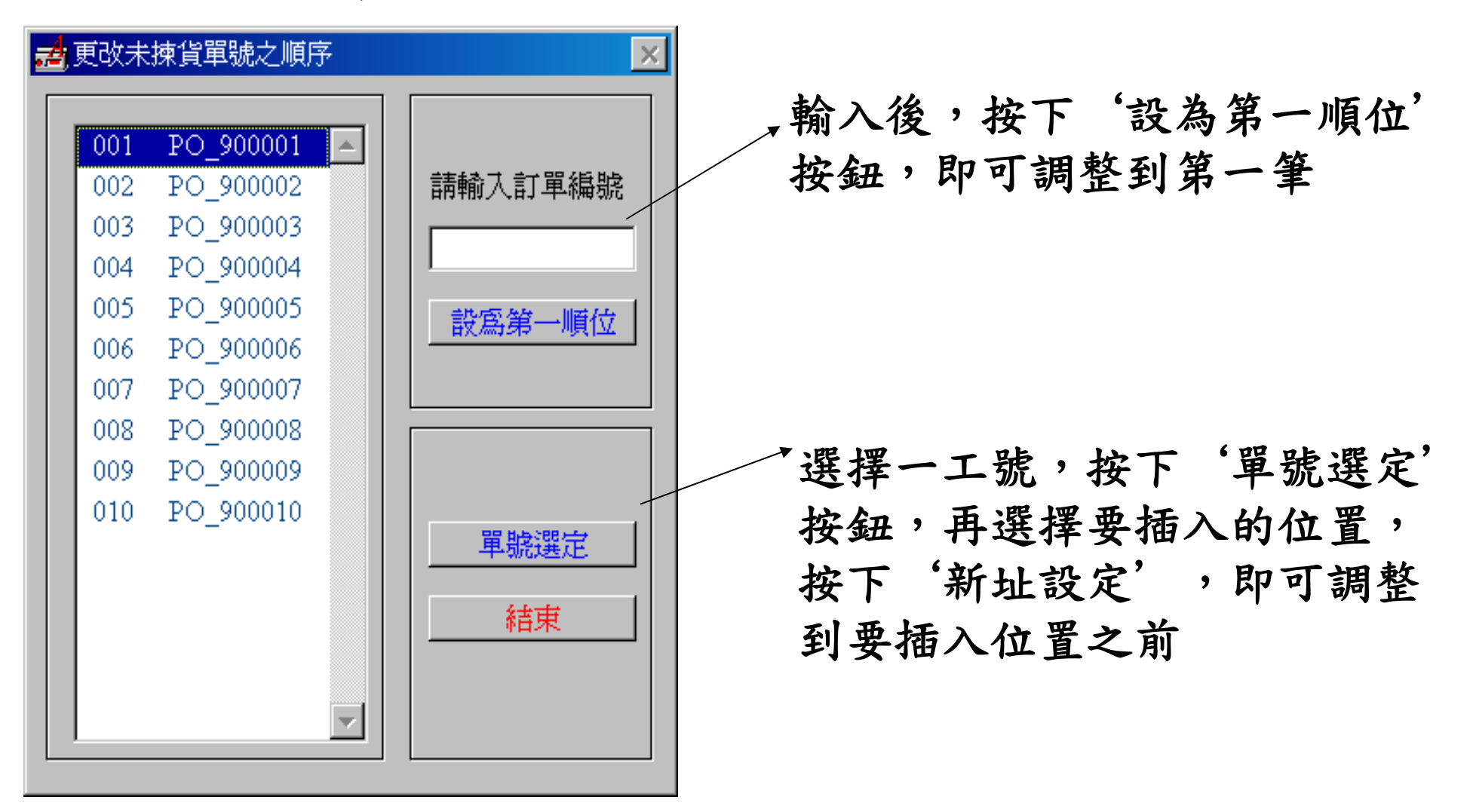

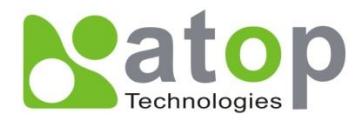

### 鎖定作業畫面

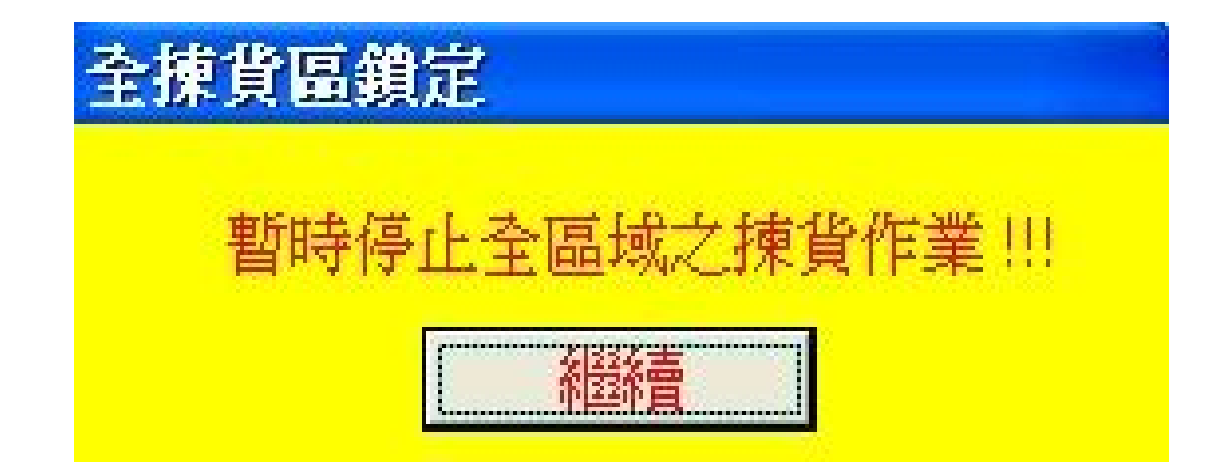

#### 熄滅整個揀貨區的燈號

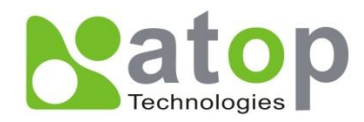

# 删除所有揀貨訂單 (含揀貨中、未揀貨訂單)

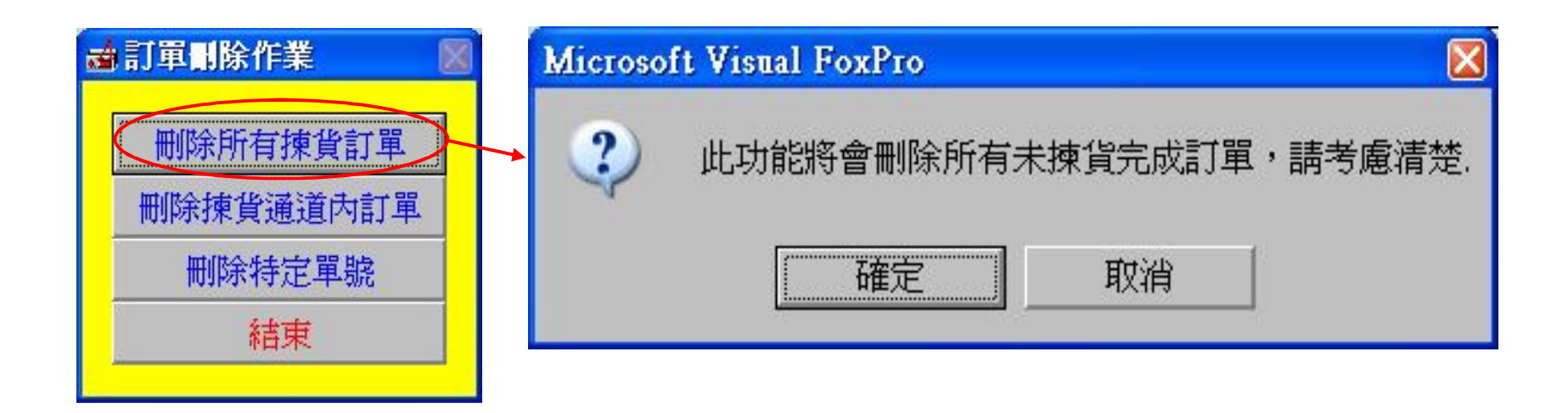

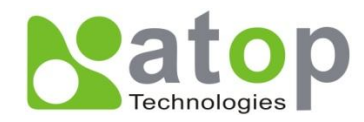

删除通道內訂單 (揀貨中訂單)

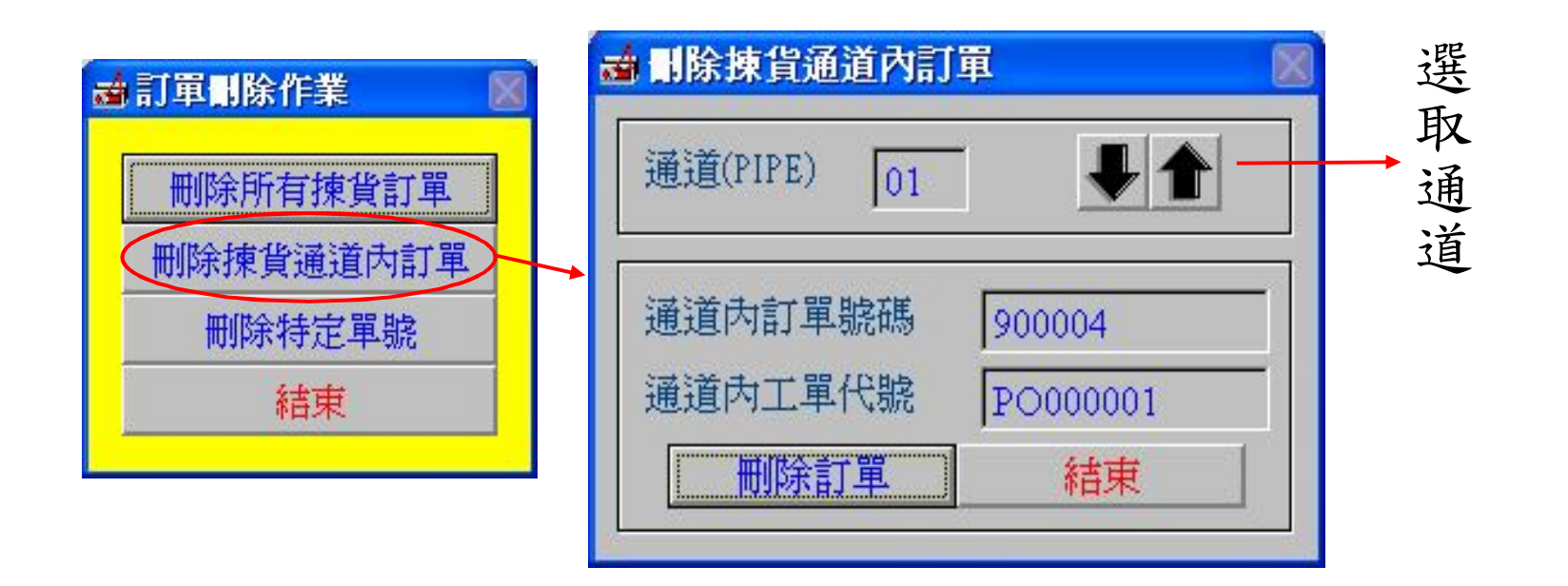

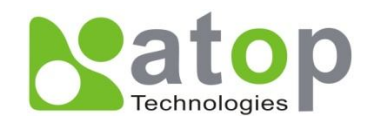

# 刪除(暫停)未進入揀貨區訂單

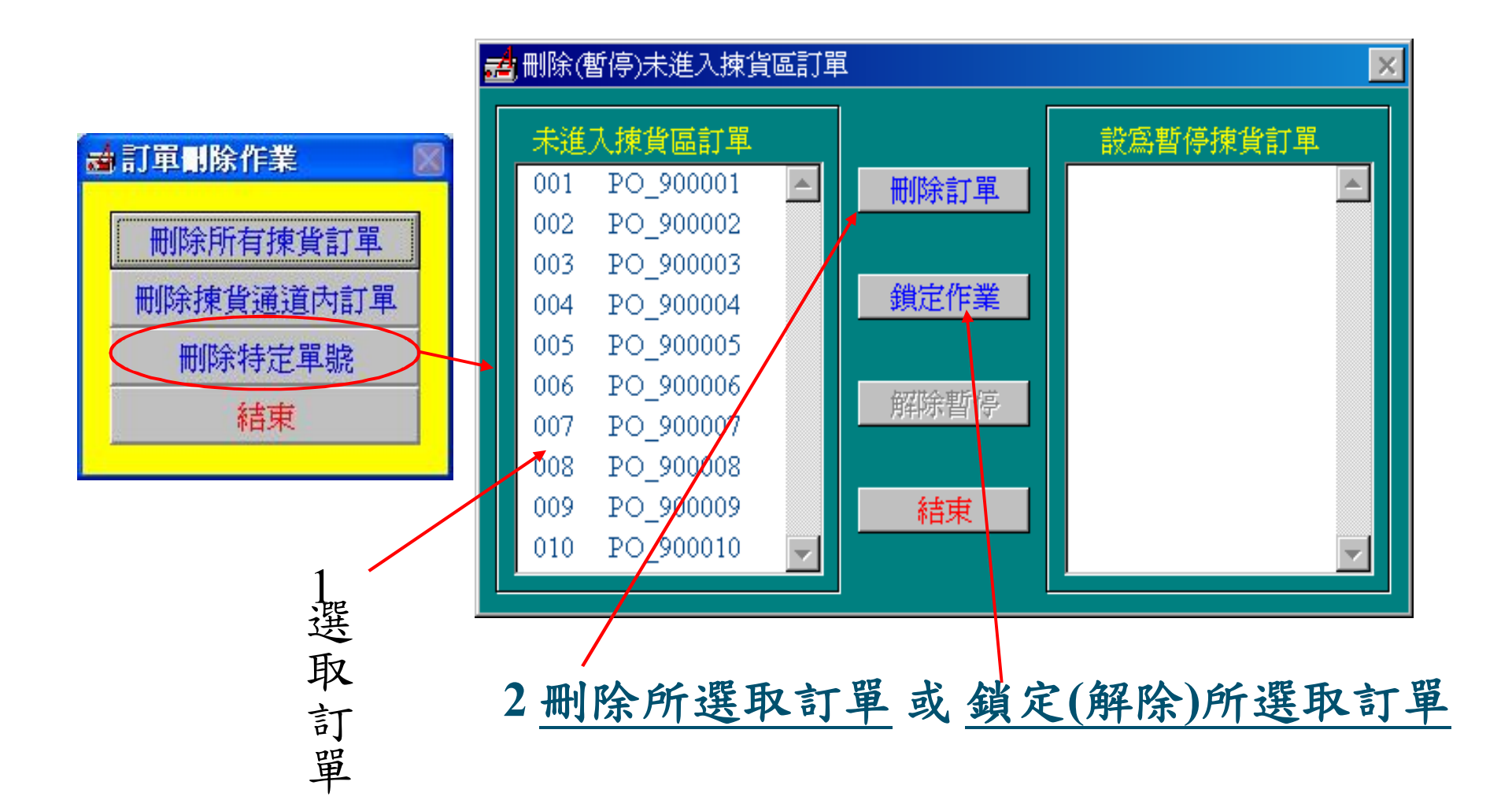

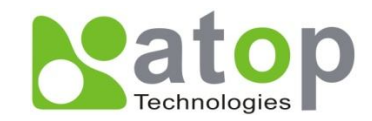

## 各區PC之CAPS專用網卡設定

IP Address : 10.0.71.100

MASK: 255.255.0.0

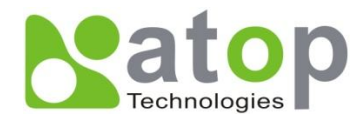

# 異常狀況排除方法

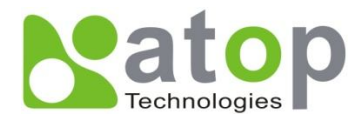

異常狀況 - 連線失敗

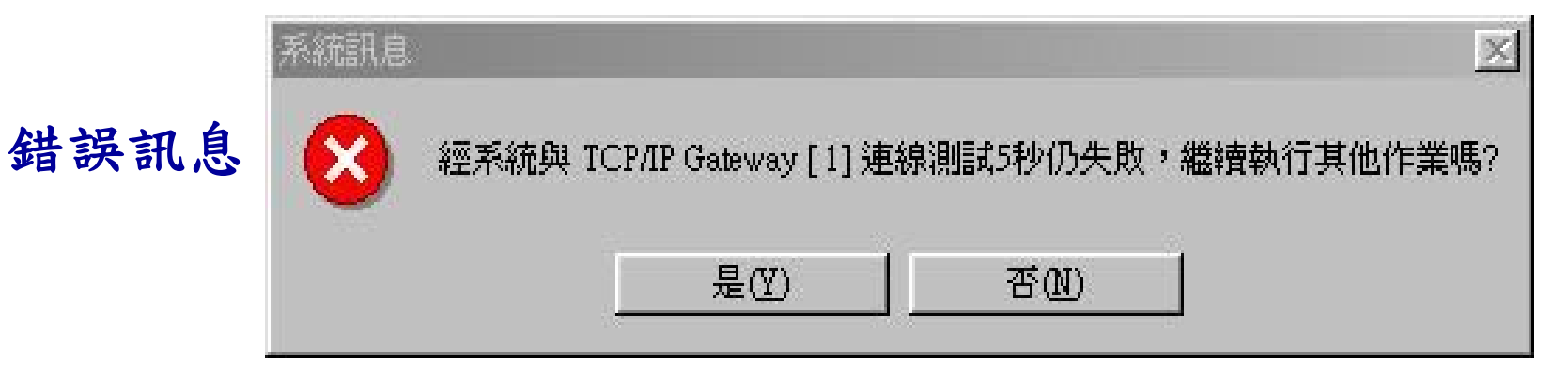

#### <u>系統無法成功地啟用Controller(AT500)</u>

1. 網路問題,如Gateway之位址設定有誤

2. 網路線與電源線脫落

#### 排解方式

#### <u>按下"否"功能鍵,讓系統自動離開,並查明原因後再</u> 重新啟動揀貨系統

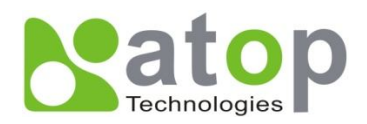

異常狀況 - 無揀貨定義檔

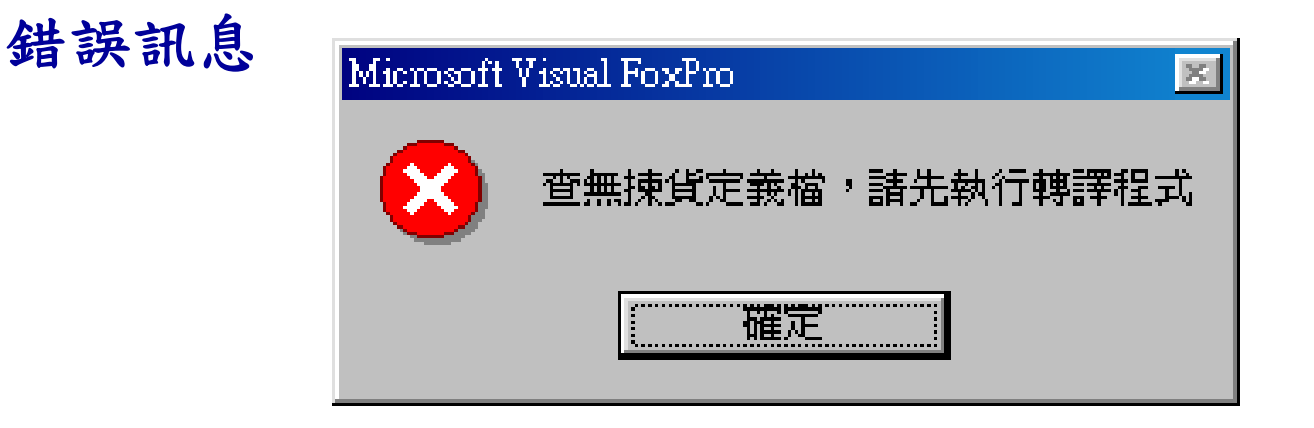

#### 系統無法找到QCAPS.DBF

#### 排解方式

#### 系統資料儲存目錄"下執行PKRCDAP4.EXE C:\ABLEPICK\PKRCDAP4.EXE

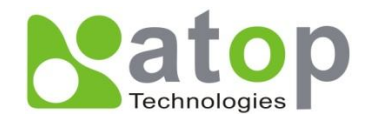

異常狀況-系統中斷

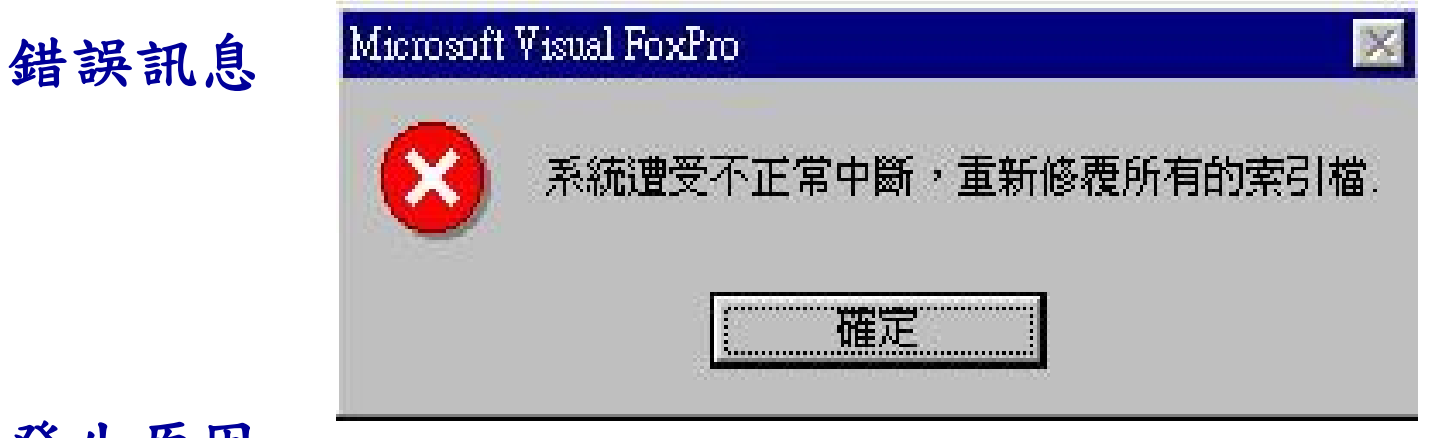

系統前一次執行時並非循正常途徑結束 排解方式 使用者與只要按下"確定"功能鍵即可

繼續執行揀貨系統

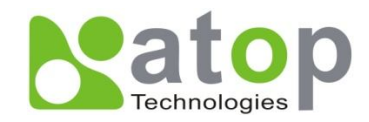

異常狀況 - 檔案被使用

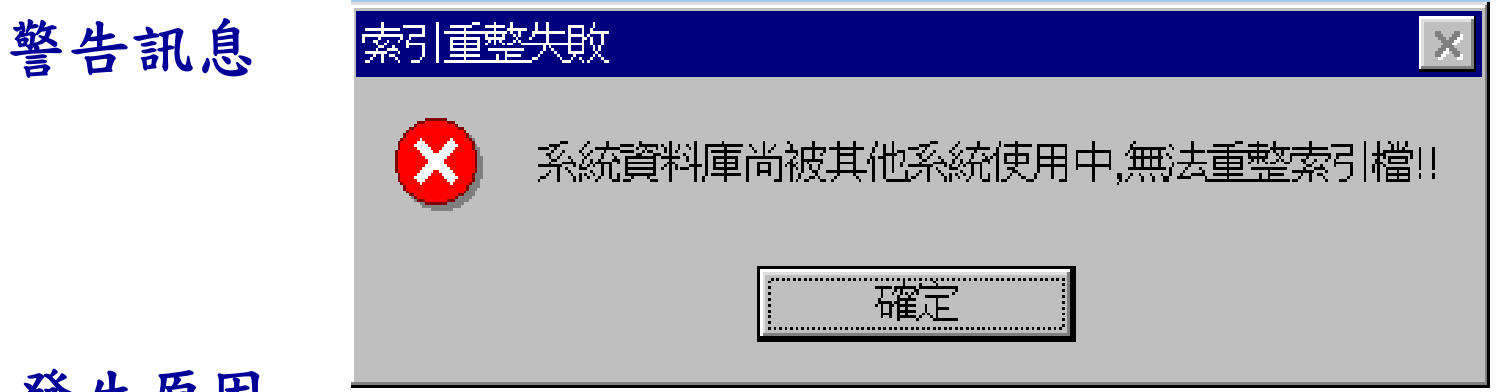

索引檔重整時,發現系統資料庫被其他系統使用中 排解方式

按下確認鍵,系統自動離開. 將被使用的資料庫關閉,再重新執行揀貨系統.

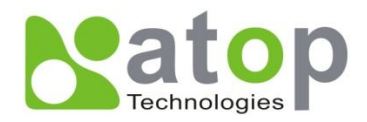